#### Sri Chintalapati Varaprasada Murthy Raju Government Degree College, Ganapavaram, W.G.Dist. A.P.

Estd. 1972 Affiliated to Adikavi Nannaya University Accredited 'B' by NAAC ISO 9001:2015 Certified

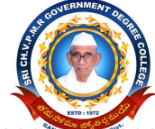

Website: gdcganapavaram.ac.in Mail Id. g<u>anapavaram.jkc@gmail.com</u> Tel. 08818-295651 & 9985126333

6.2.2 Implementation of e-governance in areas of operation 3.Student Admission and Support

#### ADMISSIONS

#### 1. Student Admissions through Online portal

- As per G.O Ms. No. 34 Higher Education Dt: 15-10-2020, Online Admission Process was introduced for admission into Undergraduate Programmes offered by the Degree Colleges in the state.
- To promote merit, achieve excellence, curb malpractices, implement reservations, conduct fair, non-discriminatory and merit based admissions in a transparent basis in the larger interest and welfare of the student community.
- The eligible candidates who passed out from Board of Intermediate, AP or other recognized Boards are eligible to participate in web counseling for the seats available in Undergraduate Programmes in Arts, Science, Social Sciences, Commerce, Management, Computer applications and Social Work, etc., leading to the award of B.A., B.Sc., B.Com., BBA., B.Voc, B.F.A, 5 year integrated PG programmes with Intermediate qualification (with the exception of Engineering and Pharmacy streams) etc, in Government Degree Colleges, Government Autonomous Degree Colleges, Private Aided Degree Colleges, Private Unaided Degree Colleges, Private Autonomous Degree Colleges, Condidates are informed that the online admission process consists of registration, payment of processing fee, pending certificate verification, options entry, allotment of seats in 2 or 3 phases and reporting of the students at the respective college.

| 😵 Programs Offered – GDC Ganapa 🗴 🛛 🝐 My Drive - Google Drive 🛛 🗴 📔 E-gr   | overnance screenshots - Goo x 📀 :: OAMDC 2021-22:: x + · · · · · · · · · · · · · · · · · ·                  |
|----------------------------------------------------------------------------|----------------------------------------------------------------------------------------------------|
| ← → C ( ♠ oamdc.ap.gov.in                                                  | 🖻 🛧 🚳 :                                                                                                    |
| Памос                                                                      | (A+) (A) (A+) (A+) (A+)                                                                                     |
| (Online Admission Module for Degree Colleges)<br>GOVT. OF ANDHRA PRADESH   | Home About Us CO's FAQs Courses Eligibility Report Reports - Help Line - Candidate Login Dept/College Login |
|                                                                            |                                                                                                    |
|                                                                            |                                                                                                    |
| (Online J                                                                  | CAMDCe<br>dmission Module for Degree Colleges)<br>600/L OF ANDRE PRADESH                                    |
| ي يې يې                                                                    |                                                                                                    |
| O1<br>Pre-Registration & Payment                                           | O2<br>Candidate Login                                                                                       |
|                                                                            | New Notification Circular and Instructions for filling category B-seats                                     |
| Image: P Type here to search     O     Hi     Image: D Type here to search | 🌣 🎯 🌌 🦂 😰 💬 👫 📓 🛓 💁 💽 🤚 🤞 😨 2154 🖏                                                                          |

|              | Niversity wise conege cou  |                                                           |         |                                                    |                         |                       |                 |                             |                             |                  | × -• |  |
|--------------|----------------------------|-----------------------------------------------------------|---------|----------------------------------------------------|-------------------------|-----------------------|-----------------|-----------------------------|-----------------------------|------------------|------|--|
| ADIN         |                            |                                                           |         | (To View th                                        | e fee Split up, N       | love the mouse        | over the        | Fee amount)                 |                             |                  |      |  |
| Serial<br>No | College Name               | Course Name                                               | Medium  | Address                                            | Regular/Self<br>Finance | Management<br>Type    | Intake<br>Seats | Convenor<br>Intake<br>Seats | Convenor<br>Vacant<br>Seats | Fee              |      |  |
| 1            | GDC,<br>Ganapavaram(11330) | B.Com.(COMPUTER<br>APPLICATIONS)-30061                    | English | door no 3-<br>304/2 pippra<br>road,<br>ganapavaram | Self-<br>Financed       | Government<br>College | 50              | 50                          | 50                          | ₹<br>8190        |      |  |
| 2            | GDC,<br>Ganapavaram(11330) | B.Com.(GENERAL)-30100                                     | English | door no 3-<br>304/2 pippra<br>road,<br>ganapavaram | Regular                 | Government<br>College | 50              | 50                          | 50                          | ₹<br>2741        |      |  |
| 3            | GDC,<br>Ganapavaram(11330) | B.Sc.(BOTANY,<br>ZOOLOGY,<br>CHEMISTRY)-30540             | English | door no 3-<br>304/2 pippra<br>road,<br>ganapavaram | Regular                 | Government<br>College | 30              | 30                          | 30                          | ₹<br>2941        |      |  |
| 4            | GDC,<br>Ganapavaram(11330) | B.Sc.(MATHEMATICS,<br>PHYSICS,<br>CHEMISTRY)-30960        | English | door no 3-<br>304/2 pippra<br>road,<br>ganapavaram | Regular                 | Government<br>College | 30              | 30                          | 30                          | ₹<br>2941        |      |  |
| 5            | GDC,<br>Ganapavaram(11330) | B.Sc.(MATHEMATICS,<br>PHYSICS, COMPUTER<br>SCIENCE)-30971 | English | door no 3-<br>304/2 pippra<br>road,<br>ganapavaram | Self-<br>Financed       | Government<br>College | 50              | 50                          | 50                          | ₹<br>10190       |      |  |
| 6            | GDC,<br>Ganapavaram(11330) | BA(HISTORY,<br>ECONOMICS, SOCIAL<br>WORK)-31760           | English | door no 3-<br>304/2 pippra<br>road,<br>ganapavaram | Regular                 | Government<br>College | 30              | 30                          | 30                          | <b>₹</b><br>2741 |      |  |

Candidate can Access the OAMDC portal at <a href="https://oamdc.ap.gov.in">https://oamdc.ap.gov.in</a>

The candidate may either search by College Name, by Course Name, by a click on Search By College/ Courses. Based on search criteria as By Course, in a university region, courses, the college shall be displayed.

#### Steps that a candidate has to follow in the OAMDC:

- a. Pre-Registration and Application Fee payment.
- b. Submission of Application by duly filling all the details that are necessary as per the process and guidelines.
- c. Verification of the Application at Help Line Centres in the Cases when system directs the Candidate to visit the nearest HLC.br
- d. Exercising the Web Options and thereby completing the Submission of final Web options
- e. Allotment of Seat and generation of allotment order

#### 2. Scholarships e-transfer to beneficiaries accounts

The government of AP transfers scholarship amounts to the students' mothers' bank accounts directly under the schemes of 'Jagananna vidya deevena' and 'Jagananna vidya vasati' after finalizing the eligibility conditions.

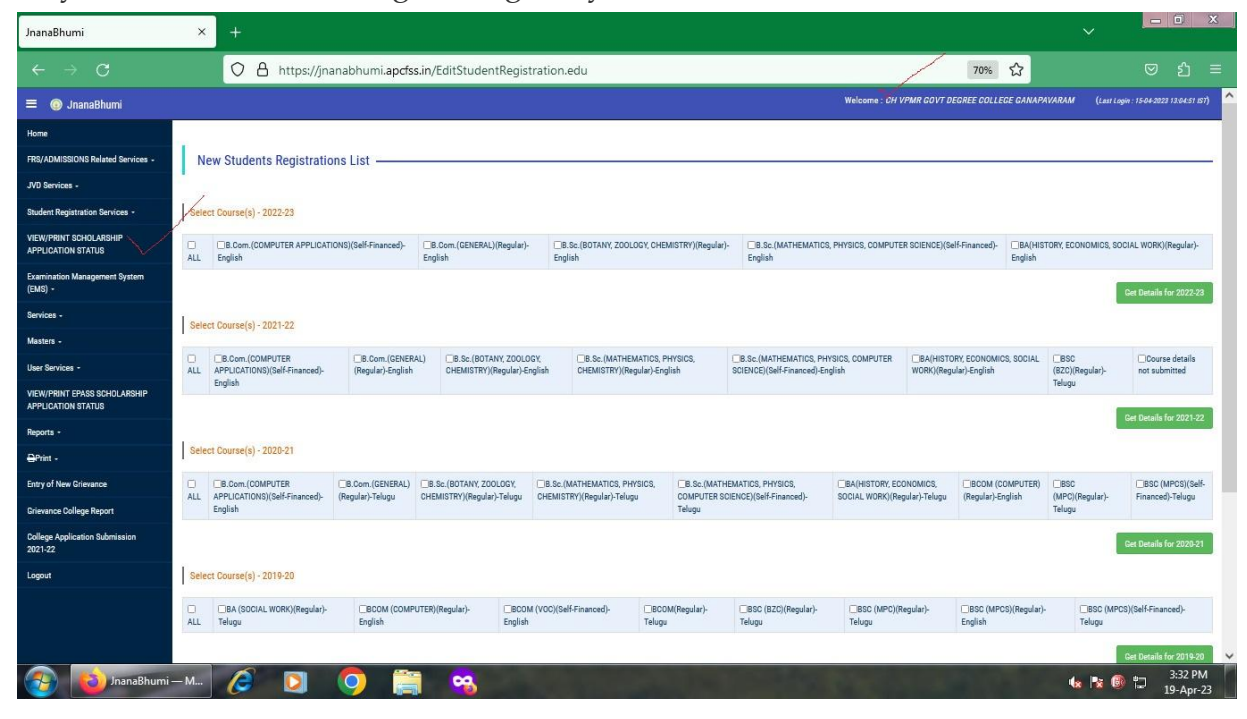

#### Scholarships: Jnanabhoomi portal by Govt. of Andhra Pradesh

Jnanabhumi is a dedicated online portal of Government of Andhra Pradesh for the implementation of various scholarship schemes offered by different government departments. Launched in the year 2017, it is a digital platform with the help of which the state government implements and disburses its Pre-Matric, Post-Matric and other scholarship schemes. Earlier, these schemes were implemented through the AP ePass portal. The students who are domicile of Andhra Pradesh state and belong to SC, ST, BC, Minorities, Kapu, EBC, differently-abled communities can avail benefits under these schemes.

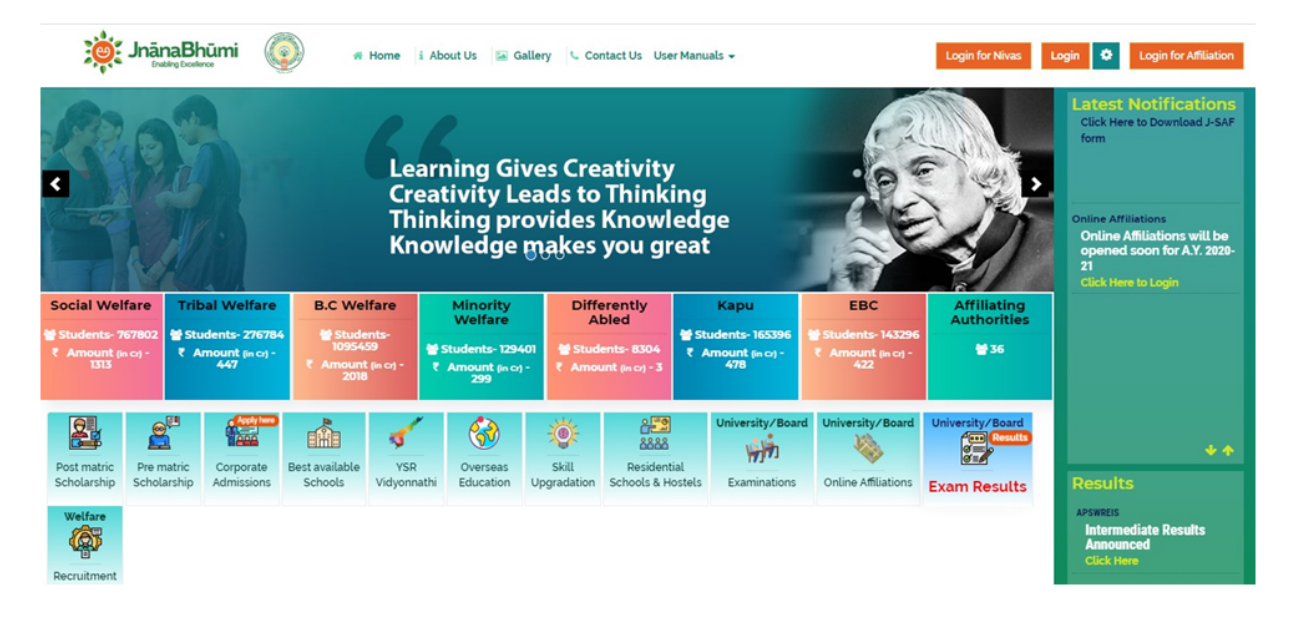

Click below to see Scholarships details disbursed online:

https://gdcganapavaram.ac.in/scholarships/

#### 2. LMS organized by CCE, Govt. of AP

Learning Management System (LMS) is an important initiative of the department introduced to enhance the quality of teaching and promote cooperative learning among students. As an Academic Reform under RUSA, the effort is a step towards realizing the Government's vision to transform Andhra Pradesh into a knowledge hub and empower its students with knowledge and skills.

The initiative aims at introducing pedagogy practices that support meaningful education enabling students to think critically, logically and have command over core subjects.

Objectives

- To encourage self learning among students
- To involve students in the ICT based Learning Process
- To change the role of teachers and facilitate learning by innovations, mentoring and counseling.
- To help students become familiar with basics and master the subject.
- To improve employment opportunities in core subjects

Through LMS, teachers utilize various pedagogical practices like video lessons, powerpoint presentations, problem solving tasks, question banks, case studies, projects

to promote active learning in students leading to effective transfer of knowledge and skills to students in and outside the classroom. Teachers are encouraged to explore few time-tested and practical pedagogical examples implemented across the world and design pedagogical methods that suit their students to ensure good learning outcomes

Process implemented by the department:

1. The pedagogy development committee for each subject prepared pedagogic strategies for all units in the curriculum

2. Suitable topics for strategies like case studies, assignments, models, project work, class seminar, videos and their open online sources and web links for online learning were listed

3. Student related material was also worked out to help students get a comprehensive view of the subject including the following components under pedagogy kit.

- i. Handouts with web links for the students giving the overview of the video lesson
- ii. PowerPoint Presentation
- iii. Self Assessment Questions

Additional Pedagogical Benefits: 15 minute Video capsules:

The department has taken every care to help students understand the subject in depth by using video lessons as effective teaching and learning tools. Topics identified for video generation were recorded and hosted on the LMS portal to be accessible to all teachers and students. The video capsules along with the reading material will be accessible to students and teachers through the LMS portal throughout the academic year.

Expected Outcomes:

- The initiative will positively impact the teaching learning process in colleges
- Continuous and systematic evaluation of learning will be provided
- Students will orient towards independent learning and creative ventures
- Scope of employment and entrepreneurship in varied sectors is broadened

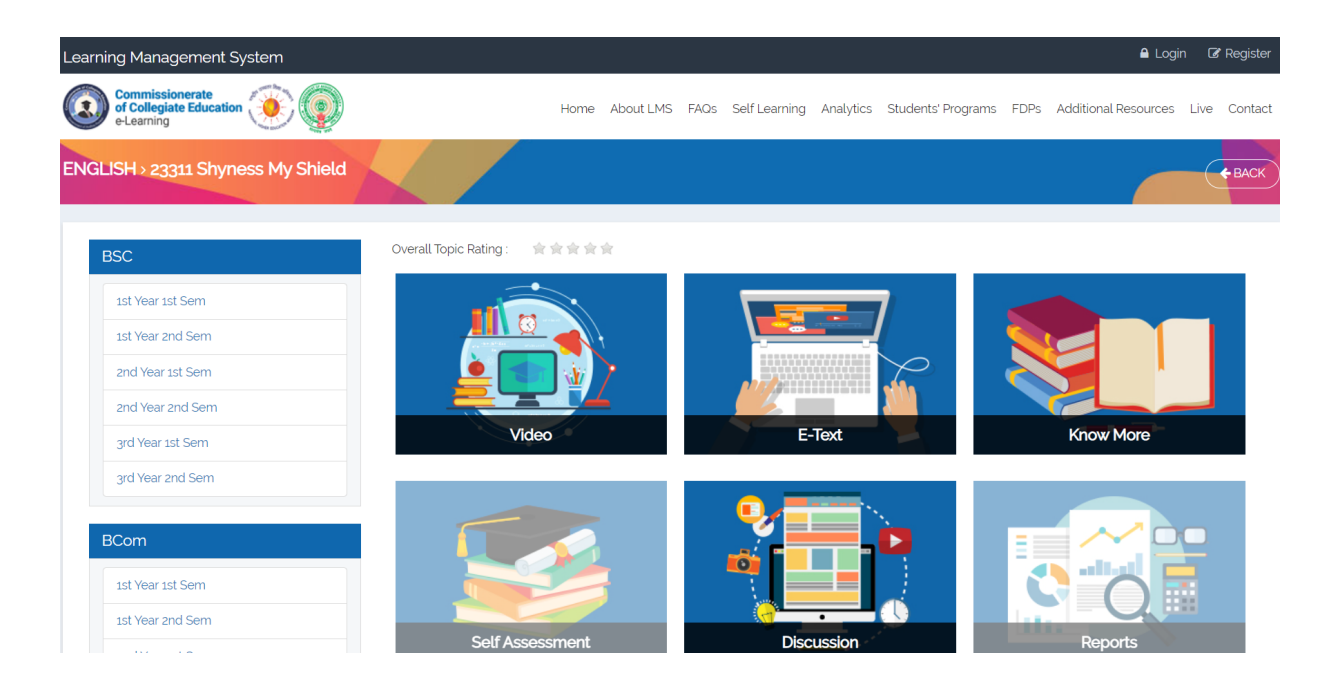

3. E-resources on the college website can be accessed through below link:

https://gdcganapavaram.ac.in/e-resources/

\*\*\*

# Instruction Manual for OAMDC

Online Admissions Module For Degree colleges – AC. 2020-21

**Prepared by Team APCFSS** 

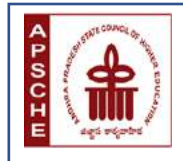

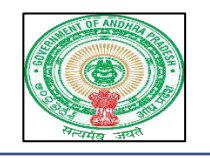

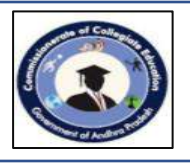

## Instruction Manual for Online Admisson Module for Degree Colleges

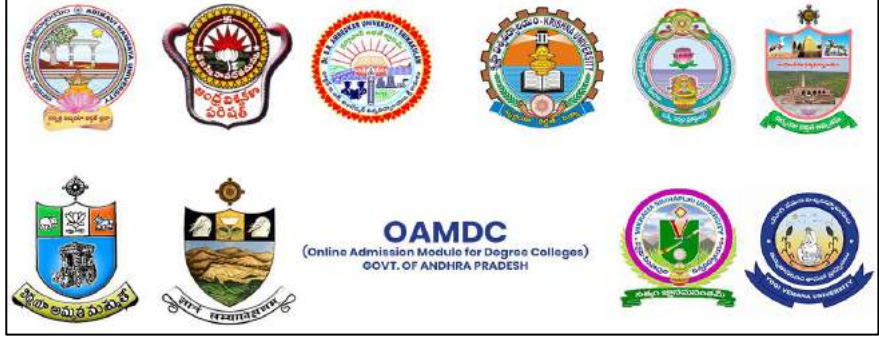

### State Universities of Andhra Pradesh Academic Year 2020-21

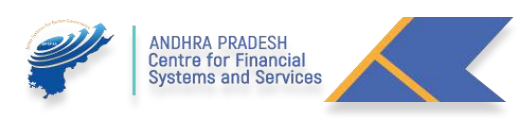

#### Page | 2

#### TABLE OF CONTENTS

| A. | Introduction                               | 1-1   |
|----|--------------------------------------------|-------|
| Β. | About Us                                   | 2-2   |
| C. | G.o.'s                                     | 2-2   |
| D. | FAQ's                                      | 3-3   |
| E. | Help Line Centres                          | 3-3   |
| F. | Pre-Registration                           | 6-7   |
| G. | Application Payment                        | 7-8   |
| Н. | Know You Application & Forgot Password     | 8-8   |
| I. | Application Submission                     | 9-12  |
| J. | Preview and Edit the Application           | 12-13 |
| К. | Searching of Colleges/ Courses/ Subjects   | 13-15 |
| L. | Reports                                    | 15-16 |
| M. | Course Eligibility                         | 17-17 |
| N. | Prioritizing or Exercising the Web Options | 17-20 |
| 0. | Print of Web Options                       | 20-20 |
| Ρ. | Allotment Order                            | 21-21 |
| Q. | Implementation of Rule of Reservation      |       |

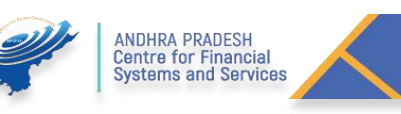

#### A. Introduction:

For getting an admission into the Non Professional Degree Courses like B.A, B.Sc., B.Com, BBA, BCA, and B.Voc, etc., under the listed 10 State Universities Affiliated Degree Colleges

| Sno | University Name                | Place         |
|-----|--------------------------------|---------------|
| 1   | ADIKAVI NANNAYA UNIVERSITY     | Rajahmundry   |
| 2   | ANDHRA UNIVERSITY              | Visakhapatnam |
| 3   | DR BR AMBEDKAR UNIVERSITY      | Srikakulam    |
| 4   | KRISHNA UNIVERSITY             | Machilipatnam |
| 5   | NAGARJUNA UNIVERSITY           | Guntur        |
| 6   | RAYALASEEMA UNIVERSITY         | Kurnool       |
| 7   | SRI KRISHNADEVARAYA UNIVERSITY | Anantapuram   |
| 8   | SRI VENKATESWARA UNIVERSITY    | Tirupati      |
| 9   | VIKRAMA SIMHAPURI UNIVERSITY   | Nellore       |
| 10  | YOGI VEMANA UNIVERSITY         | Kadapa        |

The candidate needs to complete the Admissions Application available at the following link <u>https://oamdc.ap.gov.in</u>.

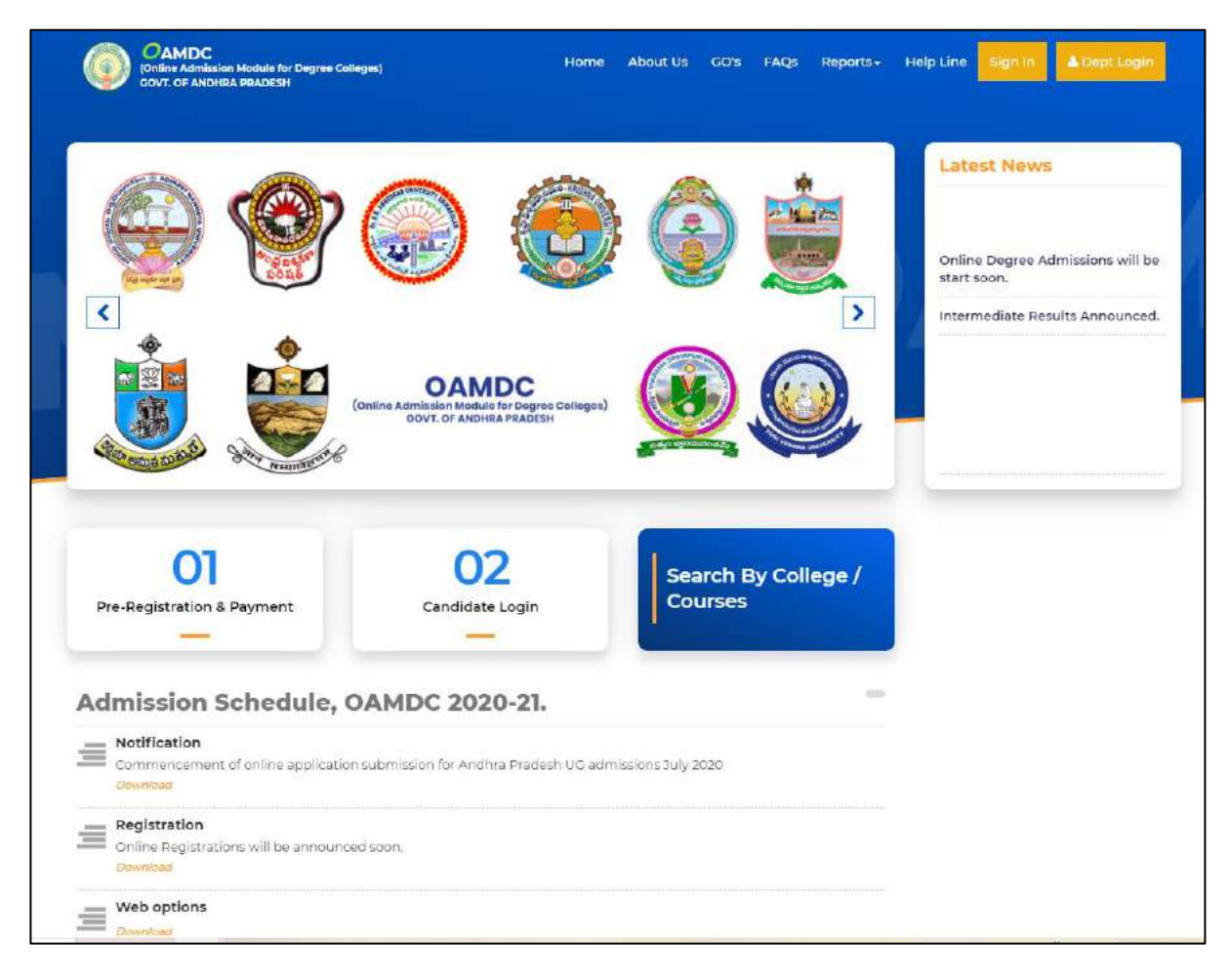

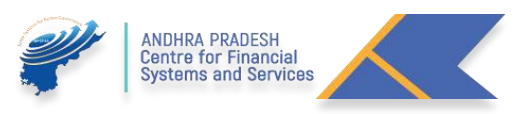

#### **Processes involved:**

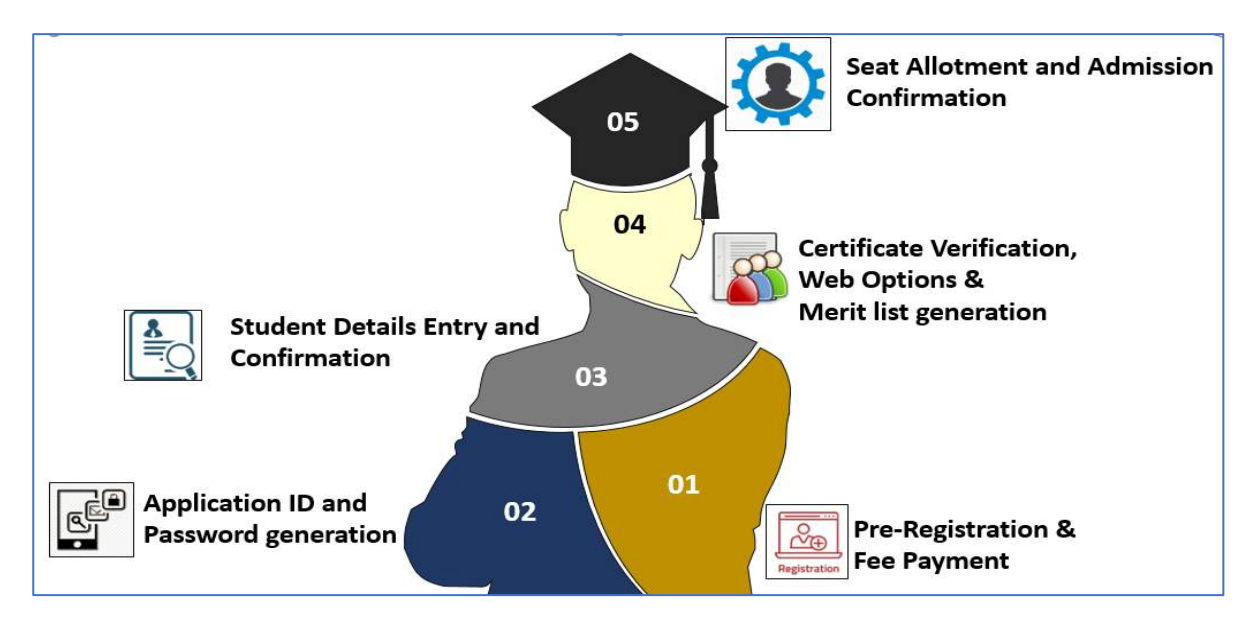

#### B. About Us

• The Candidate wish to know about the Structure of portal Authorities can click on the followed URL: <a href="http://oamdc.ap.gov.in/homepage.do">http://oamdc.ap.gov.in/homepage.do</a>

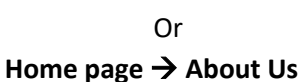

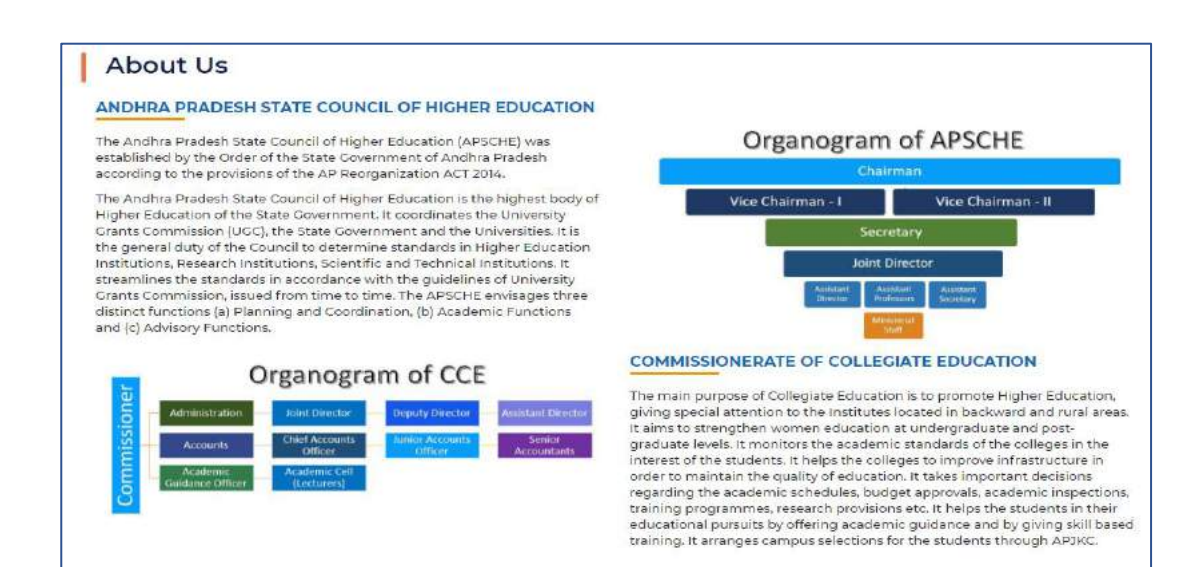

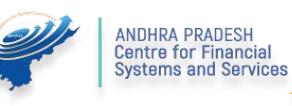

#### C. **Go's**

 The Candidate Wish to know about Government Orders regarding the Online Admissions Process, Click on the followed URL: <a href="http://oamdc.ap.gov.in/homepage.do?mode=go">http://oamdc.ap.gov.in/homepage.do?mode=go</a>

Or

#### Home page $\rightarrow$ G.O's

| 0    | GOVERNMENT ORDERS |                                                                                                    |          |  |
|------|-------------------|----------------------------------------------------------------------------------------------------|----------|--|
| S.No | GO Number         | GO Name                                                                                                    | Download |  |
| 1    | G.O.MS.No. 34     | Higher Education - Introduction of Online admission process for admission into under graduate courses offered by the<br>Degree Colleges in the State - Rules for online admissions for admission of students into Undergraduate Courses in Arts,<br>Science, Social Sciences, Commerce, Management, Computer Applications and Social work etc. including Honours, in all<br>faculties in Government Degree Colleges, Government Autonomous Degree Colleges, Private Aided Degree Colleges,<br>Private Unaided Degree Colleges and Private-Autonomous Degree Colleges (Aided and Unaided) -Notification - Orders -<br>issued. | G        |  |
| 2    | G.O.Rt.No.63.     | Higher Education- Technological Reforms towards Streamlining and End-To-End Automation of Academic and<br>Administrative Activities in A.P. State Universities and its affiliated Colleges including Govt./Aided/Private - Orders -<br>Issued.                                                                                                    | 6        |  |

#### D. FAQ's

 The Candidate wish to know about Frequently Asked Questions (FAQ's), Click on the followed URL: <u>http://oamdc.ap.gov.in/FAQS.do?key=FAQSReport</u>

> Or Home page → FAQ's

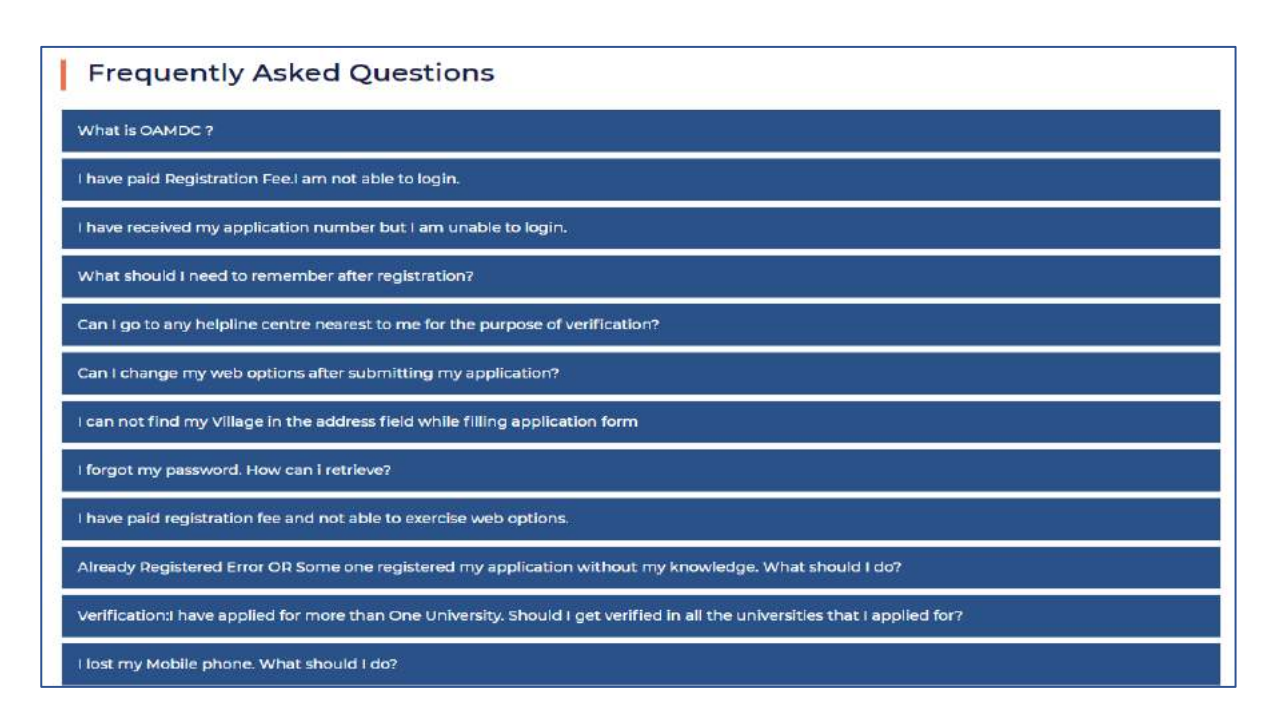

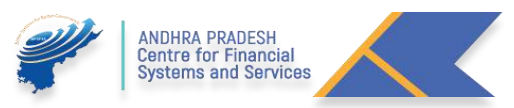

#### E. Help Line Centres

1. For Help Line Centres Click on the Followed URL: http://oamdc.ap.gov.in/helpdesk.do?key=helpdeskReport

Or

Home → Help Line

#### F. Pre-Registration:

1. For Pre – Registration Click on Pre- Registration button click on the Register.

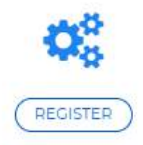

- 2. Students qualified from Board of Intermediate Education, Andhra Pradesh, the Candidate select the intermediate Board name as Board of Intermediate Education, Andhra Pradesh. And Enter the Intermediate Hall ticket Number, the remaining details like Aadhar Number, Student Name, Date of Birth will be populated.
- 3. The Candidate need to enter the Valid Mobile Number. This will be used for future communication.
- 4. The candidate needs to select the Reservation category, based on the Reservation Category, Application fee to be paid will be displayed.
- 5. Enter the captcha and click on proceed to payment for the paying the application fee.

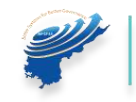

| Ρ | а | g | е | 7 |
|---|---|---|---|---|
|---|---|---|---|---|

| Intermediate/10+2/Equivalent Board Name:*          | Select 👻                |
|----------------------------------------------------|-------------------------|
| Intermediate/10+2/Equivalent Hall Ticket Number :* |                         |
| Intermediate/10+2/Equivalent Pass Year:*           | Select 👻                |
| Pass Out Type:*                                    | ORegular OSupplementary |
| Aadhar Number:*                                    |                         |
| Student Name:*                                     |                         |
| Date Of Birth :*                                   |                         |
| Mobile Number:*                                    | (aammyyyy)              |
| Reservation Category:*                             | -Select-                |
| Application Fee(Ps):*                              | 0                       |
| P N 3                                              | RPL                     |
| Enter Above                                        | /e Captcha              |
| Proceed to                                         | to Payment              |

- 6. Other than Board of Intermediate Education, Andhra Pradesh, candidates need to select the Board from the list of boards available.
- 7. For other board candidates like Telangana and others need to enter the details in the specified field like Hall ticket Number, Intermediate Passed out Year (From the drop down), select the Passed out type (Regular/ Supplementary), Enter the Student Name, Date of Birth, Mobile Number and select the Reservation Category from the drop down).
- 8. After entering, the details enter the captcha shown and click on Proceed to payment.
- 9. Enter the received OTP in the below screen for Mobile number verification.

|                  | Mobile No. Verification |
|------------------|-------------------------|
| Please Enter OTP |                         |
|                  | Verify Resend OTP       |

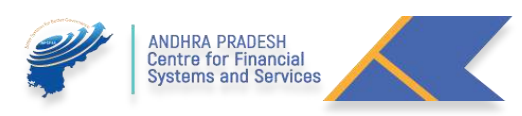

#### G. Application Payment

- 1. The Successful verification of the mobile number the Candidate need to pay the application payment in the shown screen.
- 2. The Candidate may select the type of payment options like Credit card, Debit card, Debit Card+ ATM PIN, Internet Banking and UPI available.

| Credit Card          | Select your Bank<br>Popular Banks | Merchant Name<br>ANDHRA PRADESH<br>CENTRE FOR FINANACIAL |
|----------------------|-----------------------------------|----------------------------------------------------------|
| Debit Card + ATM PIN |                                   | STSTEMS & SERVICES                                       |
| 1 Internet Banking   |                                   | Rs.100 / Rs.200                                          |
|                      | == Select your Bank ==            |                                                          |
|                      | Make Payment                      |                                                          |
|                      | Cancel                            |                                                          |
|                      |                                   |                                                          |
|                      |                                   |                                                          |
|                      |                                   |                                                          |
|                      |                                   | BillDesk<br>Mentalenski Statistik                        |

3. After the Successful payment, the below message along with Application ID, Transaction ID and Transaction Date will be displayed.

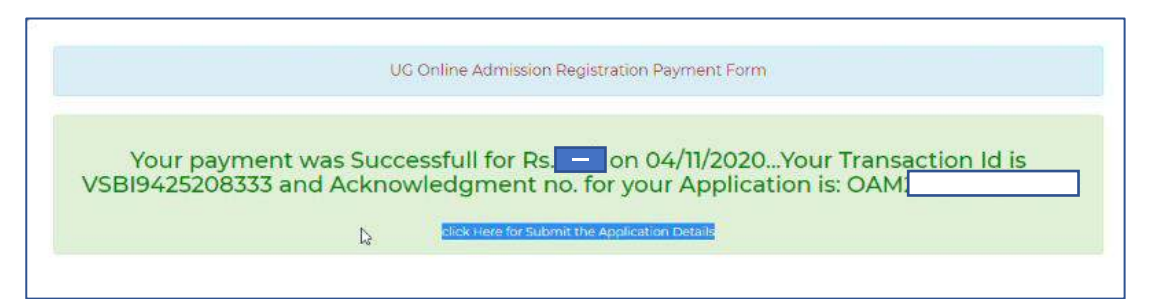

- 4. The Candidate will receive the Application ID and Password through SMS to the registered Mobile Number.
- 5. The Candidate can fill the application immediately or He / She can fill the application later.
- 6. If the candidate wishes to fill the Application Immediately, He / She need to click on the **"Click here to submit"** the application.

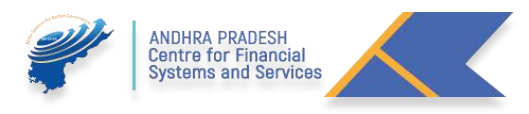

#### H. Know You Application & Forgot Password:

#### Login Screen:

If the candidate wishes to fill the application later He / She need to click on the candidate login and provide the required credentials like Application ID, Date of Birth and the password received through SMS in the below screen.

|                                   | Student Login         |                               |
|-----------------------------------|-----------------------|-------------------------------|
|                                   |                       | Know Your Application Details |
| Application ID<br>Date of Birth:* | (ddmmyyyy)            |                               |
| Password:*                        | Login Forgot Password | d                             |

 In case the Candidate forgot the Application ID, click on the "Know your Application" and He / She redirected to another screen shown below. Candidate need to provide the following details like Intermediate Hall ticket Number, Aadhar Number and Date of Birth for getting the Application ID. The Application ID will be sent to the Registered mobile number.

| Know Your                                             | r Application Details |
|-------------------------------------------------------|-----------------------|
|                                                       | Back to Login         |
| Intermediate/10+2/Equivalent<br>Hall Ticket Number *: |                       |
| Date Of Birth*:                                       |                       |
|                                                       | Submit                |

2. If the Candidate lost, the message Sent by OAMDC or forgot the Password, click on the Forgot Password. He / She redirected to another screen shown below. Candidate need to provide the following details like Intermediate Hall ticket Number, Aadhar Number and Date of Birth for getting the Password, the Password will be sent to the Registered mobile number.

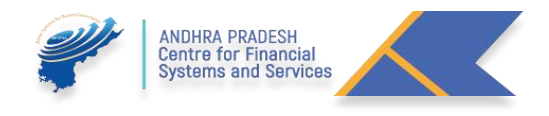

| Know Your Passy              | word        |
|------------------------------|-------------|
|                              | Back to Log |
| Intermediate/10+2/Equivalent |             |
| Hall Ticket Number *:        |             |
| Andhar No*                   |             |
| Addiar No :                  |             |
| Date Of Birth*:              |             |
|                              |             |
| Submit                       |             |

After the Successful login, the candidate need to submit the required details in the application form for the Admission.

#### I. Application Submission:

1. In the below screen we notice two sections like Student Details and Intermediate Details.

| STUDENT PERSONAL DETAIL        | 2          |                                   |                               |
|--------------------------------|------------|-----------------------------------|-------------------------------|
| Student Name<br>(Ecrog Toto) * | ulth       | Gender<br>(Oxio)*                 | O Male O Female O Transperder |
| Father's Name<br>(Hogð fath) * |            | Aachar Number<br>(exp6 bitsg)*    | 202.200.66556                 |
| Mother's Name<br>(8년 1560*     |            | 55C H.T.No<br>(5.5C.2PG 456 Ace6) |                               |
| Date Of Birth<br>(බුළිබ ප්ර) * | Dr/01/1995 |                                   |                               |

- 2. For BIE, AP Student needs to enter the Mother's name only. The remaining details will be populated. (SSC Hall ticket number is not mandatory).
- In the Intermediate Details Section based on the intermediate Hall ticket Number details will be populated from BIE, AP. If the candidate completed a bridge course, He / She need to select the bridge courses and upload the certificate.

| INTERMEDIATE DETAILS                                                    |                                |   |                                                                  |                                                                              |   |
|-------------------------------------------------------------------------|--------------------------------|---|------------------------------------------------------------------|------------------------------------------------------------------------------|---|
| intermediate/Equivalent Ht.No.<br>ເສດແກ້ບຸລົດເຫລັ ວາຕໍ່ ສຳໜີ ກ່ວຍບູງ*   | 852153555555555                |   | Bridge Course<br>(64) Stats                                      | -Select-                                                                     | * |
| intermediate/Equivalent Board Name<br>(ກາວປະຊີ້ຜູ້ຮັບເຫັ້ງ ໃນປີ ໃນປີ ຈຳ | MAURITUS EXAMINATION SYNDICATE | * | Bridge Course Certificate Upload                                 | Chaose file No file chosen<br>Note:lipload PEGgpg mages less than 10(kb only |   |
| intermediato/Equivalent Course Name<br>အဝင်းစီးဖြင်းထိန် ၆လ် ၂ ပိုက် *  | -Select-                       | ~ |                                                                  |                                                                              |   |
| Medium of Instruction<br>2nd glob *                                     | -Select-                       | ~ | Second Language<br>(മുളൽ മന്പൂഴ                                  | -58907-                                                                      | v |
| Marks Secured<br>120.06 dirdla cart*                                    |                                |   | Max Marts<br>p109 andquoin                                       |                                                                              |   |
| intermediate/Equivalent Percentage<br>ចោកដំបូងប៉ុស្ដិ៍ បាក់ ៣៩០         |                                |   |                                                                  |                                                                              |   |
| Languages Total Percentage<br>(IPChto Clarge mide)*                     |                                |   | Group Subjects Percentage<br>(Justa) (Pergo Alto Zarbo (Hello) * |                                                                              |   |
| College Name<br>monologicado Pereno Sola *                              |                                |   |                                                                  |                                                                              |   |

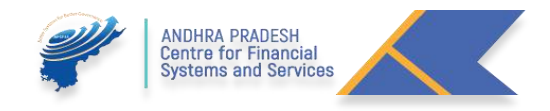

- 4. For Other Board Candidates, need to enter the details like Gender, Father Name, and Mother Name. In addition to SSC hall ticket number (not mandatory). Student name and Aadhar number and Date of birth will be populated from the Pre-Registration and payment screen.
- 5. In the Intermediate Details Section based on the intermediate Hall ticket Number details will not be populated. Need to select the Details like Intermediate Course Name, Medium of Instruction and Second Language, Enter the Intermediate College Name in the specified fields.

| Intermediate/Equivalent Ht.No.<br>(කරන්ද්රියාන් වැටි ස්පිරි බහලා)*                    | 5222222222222222                           |   | Bridge Course<br>លិច្ច ទី៥០::    | -Select-                                                                        | ¥ |
|---------------------------------------------------------------------------------------|--------------------------------------------|---|----------------------------------|---------------------------------------------------------------------------------|---|
| Intermediate/Equivalent Board Name<br>(အဝင်္သင်္နင်္နင်္နင်္နင်္နင်္နင်္နင်္နင်္နင်္န | BOARD OF INTERMEDIATE EDUCATION, Telangana | ¥ | Bridge Course Certificate Upload | Choose file No file chosen<br>Note: Upload (PEG/jpg images less than 100kb only |   |
| Intermediate/Equivalent Course Name<br>තෙසර්දුමගාන් මරාදු කිරිං *                     | -Select                                    | v |                                  |                                                                                 |   |
| Medium of Instruction<br>మాద్యమం *                                                    | -Select-                                   | v | Second Language<br>ഫ്രൂരിൽ ഇപ്പ* | -Select-                                                                        | v |
| College Name<br>(sociólicácicó śrene: 550)*                                           |                                            |   |                                  |                                                                                 |   |

- 6. If the candidate completed a bridge course, He / She need to select the bridge courses and upload the certificate.
- 7. The Candidate need to enter His /Her Present/ Permanent Address like Number, Street and PIN Code. And select the District, Mandal and Village from the Drop down.

| PRESENT AUGRESS                                                         |                                        |                  |        |
|-------------------------------------------------------------------------|----------------------------------------|------------------|--------|
| House Namber<br>(scott Gogg) *                                          | District<br>(ස්පැ)*                    | -Select-         | v      |
| Street<br>(àc) *                                                        | Mandal<br>(dirodico) *                 | -Select-         | v      |
| PinCode                                                                 | Wlage<br>orders*                       | -Select-         | v      |
| (or our                                                                 |                                        |                  |        |
| PERMANENT ADDRESS                                                       |                                        |                  |        |
| PERMANENT ADDRESS<br>House Number<br>(sold Apage*                       | Diteira<br>Jagy s                      | -3665-           | v      |
| PERMANENT ADDRESS<br>House Number<br>(dolf Risks)*<br>Street<br>(dolf * | Deve<br>(dey)*<br>Marcal<br>(datebox)* | -3663-<br>-3683- | e<br>v |

- 8. If the Present Address and Permanent are same there is a check box available. If the candidate checks there is an exemption for Permanent Address.
- 9. The Candidate exempted to enter the Mobile Number and Reservation Category in the below screen. Candidate need to enter the Contact details like Parents

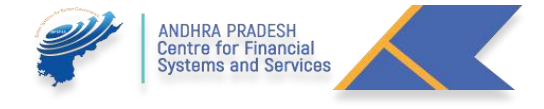

Contact number, Guardian Contact number, Email, religion, Blood Group and Identification Marks in the Specified Fields.

| CONTACT DÉTAILS                                   |            |                                                        |   |   |
|---------------------------------------------------|------------|--------------------------------------------------------|---|---|
| Mobile No<br>Tago Acab +                          | 8985673732 | Parents Contact No<br>of Cologicity 20(20) 20(0)       |   |   |
| Guardian Contact No<br>(Rođgisulo වෘතුප් වගවේ)    |            | fmall<br>(%-Tecne5)*                                   |   |   |
| Religion<br>(Judio) *                             | Hala V     | Reservation Category<br>(Beacot*                       | × | v |
| Blood-Group<br>off_AQLos                          | -stict-    |                                                        |   |   |
| Nentification Marks 1<br>(%208) 3/29 3-32 (0.1) * |            | identification Marks 2<br>ថាខ្មែងក្នុងស្វារីនាភិកូលា 2 |   |   |

10. If the Candidate having Special Reservations like CAP (Children of Armed Personal), Sports/ Games, NCC (National Cadet Corps) and NSS (National Service Scheme). They need to check the Specified field for Claiming the Rule of reservation in the Admission process.

| SPECIAL RESERVATIONS                           |  |
|------------------------------------------------|--|
| 🗆 CAP (సి.ఎ.పి.)                               |  |
| 🗆 Sports/Games (ဖြီထံလာ )                      |  |
| 🗆 NCC ( National Cadet Corps ) ( ఎన్ సి సి )   |  |
| 🗆 NSS(National Service Scheme) ( ఎన్ ఎస్ ఎస్ ) |  |

11. If the Candidate having the Disability He /She need to specify. If YES need to Upload the SADAREM Issued Certificate Number. After entering the SADAREM number candidate need to click the Get details.

| Is Physically Handicapped    | ■ VesO No |                     |
|------------------------------|-----------|---------------------|
| SADAREM No<br> AddGs Acegu * |           | Get Sadarem Details |
|                              |           |                     |

12. After Entering the valid **SADAREM** Certificate Number, by clicking on the **Get Details**, details will be fetched and Shown.

| SADAREM NO<br>(JASUS) About * |                        | 6352564050000322 |                          | Get Sataron Datails  |                   |
|-------------------------------|------------------------|------------------|--------------------------|----------------------|-------------------|
| Sadarem No.                   | 08/2046/2040/00/00/02/ | Applicant Name   | transpall (initiasis kao | Nature of Disability | Latamater.com     |
| Percentage of Disability      |                        | Disability Type  | Permanent                | Assessment Status    | Assessed not done |
|                               |                        |                  |                          |                      |                   |

Note: The Candidate Who claimed the Special Reservation and person with Disability, they need to visit the nearest Help Line Centre for Certificate Verification on the dates specified in the Detailed Notification.

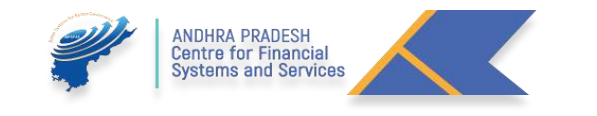

13. If the Candidate belongs to BC/SC/ST Categories, they need to enter the **Reservation Category Certificate Issued by MEESEVA** in the Specified Field, after entering the Reservation Category certificate number candidate need to click the Get details. If the Candidate belongs OC /EWS need not enter.

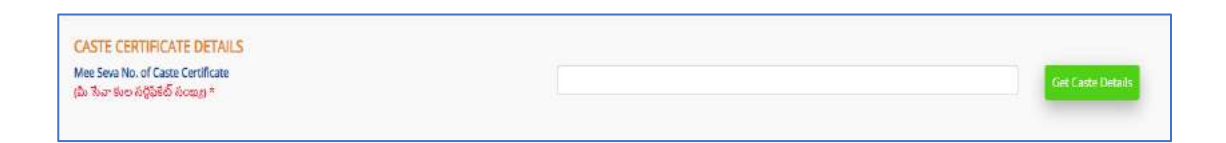

14. After Entering the valid **Reservation Category Certificate Number**, by clicking on the **Get Details**, details will be fetched and Shown.

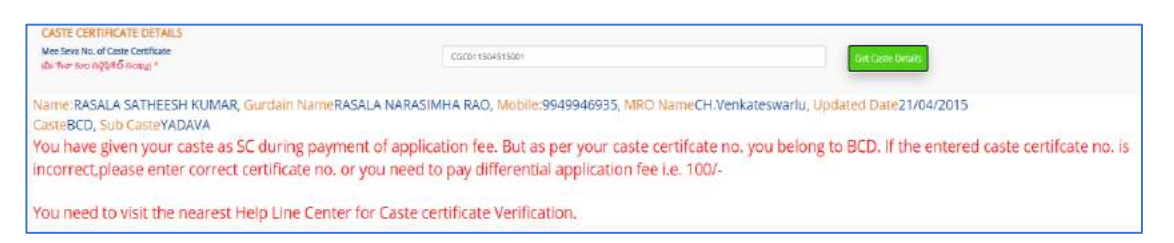

15. If the Candidate having the **Income Certificate**, they need to enter the Income Certificate Issued by **MEESEVA** in the Specified Field, after entering the Income Certificate number candidate need to click the Get details. **(Non Mandatory)** 

| INCOME CERTIFICATE DETAILS                                           |                    |
|----------------------------------------------------------------------|--------------------|
| Mee Seva No. of Income Certificate<br>(మీ సేహా ఆదాయ దృవికరణ వివరాలు) | Get Income Details |

16. After Entering the valid **Income Certificate Number**, by clicking on the **Get Details**, details will be fetched and Shown. **(Non Mandatory)** 

| INCOME CERTIFICATE DETAILS                                                   |                                                                                          |
|------------------------------------------------------------------------------|------------------------------------------------------------------------------------------|
| Mee Seve No. of Income Certificate<br>(dur four exercise digitifies Dutence) | K011401564659 Get Interne Details                                                        |
|                                                                              | Applicant Name:KANDULA DIVYA:Father Name:VENKATA NAGENDRAMApproved Date:21/10/2014:Total |
| Income:45000.00                                                              |                                                                                          |

17. If the Candidate having the **Ration Card**, they need to enter the Ration Card Number in Specified Field. (Non Mandatory)

| RATION CARD DETAILS<br>Ration Card Number<br>(বঁএ.১ লণ্টু স্নত) | [                                                              |  |
|-----------------------------------------------------------------|----------------------------------------------------------------|--|
|                                                                 | ANDHRA PRADESH<br>Centre for Financial<br>Systems and Services |  |

18. The Candidate need to select and Enter the Previous Study Details like Place of Study and School Name in the Specified Fields.

| PREVIOUS 7 YEARS STUDY   | DETAILS                                       |                                               |
|--------------------------|-----------------------------------------------|-----------------------------------------------|
| Class<br>(ඡර්ත්ම)        | Place of Study<br>(అధ <sub>క్</sub> యన ఫ్థలం) | School/College Name<br>(పాఠశాల / కళాశాల పేరు) |
| 12th Class (12           | Select 🗸                                      |                                               |
| 11th Class (11 వ తరగతి)* | Select 🗸                                      |                                               |
| 10th Class (10 వ తరగతి)* | Select 🗸                                      |                                               |
| 9th Class (9 వ తరగతి) *  | Select 🗸                                      |                                               |
| 8th Class (8 వ తరగతి) *  | Select 🗸                                      |                                               |
| 7th Class (7 వ తరగతి) *  | Select 🗸                                      |                                               |
| 6th Class (6 వ తరగతి) *  | Select 🗸                                      |                                               |

19. The Candidate need to upload the Photo and Signature in the Fields Specified.

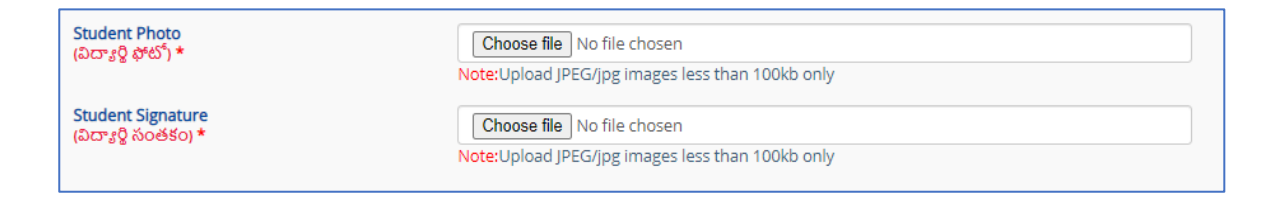

20. After entering all the Fields, the candidate need to Click on the Preview.

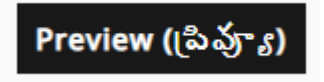

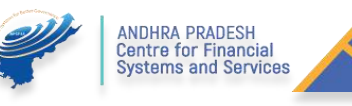

#### J. Preview and Edit the Application:

1. After Clicking the Preview button, the details submitted by the candidate is shown in the below screen.

| Applicent Id        |                                                                                                    | 00/0202000645787             | 1.1.1                                                                                                    | 1                   |
|---------------------|----------------------------------------------------------------------------------------------------|------------------------------|----------------------------------------------------------------------------------------------------|---------------------|
| Shushent Ner        | •                                                                                                    | THRUDYS HALL DE VARIANTIATI  |                                                                                                    | -                   |
| rather's Nat        |                                                                                                    | TESTATION                    | Mother's Name                                                                                                    | TESTMOTHE           |
| Date Of ISvill      |                                                                                                    | 18-06-2003                   | Cander                                                                                                    | Mode.               |
| Author Num          | trer.                                                                                                    | 2000-2002-0110               |                                                                                                    |                     |
| del gron            |                                                                                                    | Plents                       | Caste                                                                                                    | 100                 |
| NERIAMECER          | ATE DETAILS                                                                                                    |                              |                                                                                                    |                     |
| inderimed whe       | Douvelent Hall I sket No.                                                                                                    | 20252330923                  | Bridge Course                                                                                                    | -248-               |
| - derived whe       | Dourvalent Board Name                                                                                                    | BOARD OF INTERMEDIATE &      | DUCATION, AND HRA TRADI                                                                                                    | LSH-                |
| ritermed whe        | Reportations Course Name                                                                                                    | C.S.L-Computer Science & Lin | (maning                                                                                                    |                     |
| Vedum of In         | wheten                                                                                                    | English                      | Second Language                                                                                                    | Enerade             |
| Varia Secur         | • d                                                                                                    | 620                          | Nex Marks                                                                                                    | 1000                |
| Intermediate        | Percentage                                                                                                    | 82.00                        |                                                                                                    |                     |
| College Nam         | Nama and and a state of the state of the sta | whitestudietes               |                                                                                                    |                     |
|                     |                                                                                                    | 1 manual and and             |                                                                                                    |                     |
| House No.           |                                                                                                    | 1.007                        | Chatrict                                                                                                    | Manual              |
| Street              |                                                                                                    | 1/2/                         | Manufal                                                                                                    | NO. REPORTS         |
| Coltana and         |                                                                                                    | No. Anna Parta               | Database                                                                                                    | A DE L'AL           |
|                     |                                                                                                    | 1 morenea                    |                                                                                                    | 1.000               |
| Vesterine Not       | - TORNE                                                                                                    | densis (Tab/                 | Derasta Condect No.                                                                                                    | networks and        |
| Constanting of Case | other of the                                                                                                    |                              | Transa II                                                                                                    |                     |
|                     |                                                                                                    |                              | 1. and an                                                                                                    | WHEN THE PARTY OF A |
| Calesana.           |                                                                                                    | Mark                         | Casha                                                                                                    | Time                |
|                     |                                                                                                    | 1 40445                      |                                                                                                    |                     |
|                     |                                                                                                    | ~~~                          | And and a second second s |                     |
| Deminication        |                                                                                                    |                              | Internet and the set of a                                                                                                    |                     |
| THE BELALL          | PRALEENCED                                                                                                    | Pau                          |                                                                                                    |                     |
|                     | 1 million                                                                                                    | 1 million and                | 1.00                                                                                                    |                     |
| 3.40                | C. M.                                                                                                    | School                       | District                                                                                                    |                     |
|                     | Billy Change                                                                                                    | E analysis and               | KLPENOOL                                                                                                    |                     |
| 5                   | Sth Case                                                                                                    | 1 autority ( 197)            | (Maxadam)                                                                                                    |                     |
|                     | 2h Caso                                                                                                    | E analhe dos instr           | WEST GOLIAVAN                                                                                                    |                     |
| 5                   | 10th Cheek                                                                                                    | Lasteica neo                 | SPORANCELAM                                                                                                    |                     |
| e                   | T110+ Classor                                                                                                    | Exampleire root              | CHITTOOH                                                                                                    |                     |
|                     | 12h Chex                                                                                                    | Lasholos neur                | OTHER STATE                                                                                                    |                     |

- 2. If the entered details are correct the candidate may click on the Save. Or the Candidate wish to edit the data they may click on Edit.
- 3. Before downloading the Application pdf, The Candidate wish to download the Application in PDF format He / She can Download the Application.
- 4. the candidate need to check the instruction for sending their Application is may not be confirmed
- 5. If No Objections like Names Mismatched in the Reservation Category / Income/ SADEREM/ Special Reservation Categories those Candidates will directed for Exercising of Web Options.

#### K. Searching of Colleges/ Courses/ Subjects

- 1. To Know about the Information about the Colleges and Colleges offered Courses they will get the info at the Following URL: http://oamdc.ap.gov.in/UniversityWiseCollegeCourses.do
- 2. In the Above Url the Candidate can search
  - a. By Course
- i. Select the University listed
- ii. Select Course Type
- iii. Select the Course name
- iv. Select Medium
- v. Enter Captcha and Click on Search Colleges

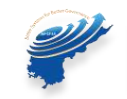

| Search By:*       | By Course O By College O By Subjects     |   |
|-------------------|------------------------------------------|---|
| University Name:* | ANDHRA UNIVERSITY                        | v |
| Course Type:*     | B,5c.                                    | • |
| Course Name!*     | B.Sc. (MATHEMATICS, STATISTICS, COMPUTER | ÷ |
| Medium            | English                                  | × |
| Captcha           | 2PFE2C                                   |   |
|                   | Enter Above Captcha                      |   |
|                   | Search College/Courses                   |   |

| Serial<br>No | College Name                                      | Course Name                                                         | Medium  | Address                                                                          | Regular/Self<br>Finance | Management<br>Type            | Intak |
|--------------|---------------------------------------------------|---------------------------------------------------------------------|---------|----------------------------------------------------------------------------------|-------------------------|-------------------------------|-------|
| 1            | DIVSKRISHNA GOVT.<br>DEGREE COLLEGE(A)<br>(12061) | B Sc<br> MATHEMATICS,<br>STATISTICS,<br>COMPUTER<br>SCIENCE)-31070  | English | KRISHNA COLLEGE ROAD, MADDILAPALEM                                               | Regular                 | Government<br>College         | 30    |
| 2            | ACL COLLEGE(10192)                                | B.Sc<br> MATHEMATICS,<br>STATISTICS,<br>COMPUTER<br>SCIENCE)-31071  | English | BLOCK-C                                                                          | Self-<br>Financed       | Private<br>UnAided<br>College | 50    |
| 3            | avanthi degree<br>college(32251)                  | B SC<br>(MATHEMATICS,<br>STATISTICS,<br>COMPUTER<br>SCIENCE)-31071  | English | BLOCK 1, 12, T NACARAPALEM, BHEEMILIPATNAM,<br>VISAKHAPATNAM                     | Self-<br>Financed       | Private<br>UnAided<br>College | 50    |
| 4            | Aditya Degree college.<br>Cajuwaka(14567)         | B.Sc.<br>IMATHEMATICS,<br>STATISTICS,<br>COMPUTER<br>SCIENCE)-31071 | English | D.NO.26-42-97),Chaitanya Nagar, Near Bhasyam School, Old<br>Cajuwaka, PIN 530025 | Self-<br>Financed       | Private<br>UnAided<br>College | 100   |
| 5            | SRI SAI KULWANTH<br>DEGREE<br>COLLEGE(19026)      | B.Sc.<br>IMATHEMATICS,<br>STATISTICS,<br>COMPUTER<br>SCIENCE)-31071 | English | 12/4/74/1                                                                        | self-<br>Financed       | Private<br>UnAlded<br>College | 50    |

- b. By College
- i. Select Management Type
- ii. Select College Type
- iii. Select the University Name
- iv. Select college name
- v. Enter Captcha and Click on Search Colleges

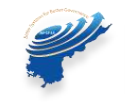

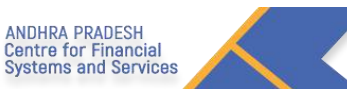

| SEARCH BY   | COLLEGE/CO   | URSES      |                                           |                         |                    |                 |           |
|-------------|--------------|------------|-------------------------------------------|-------------------------|--------------------|-----------------|-----------|
|             | Se           | arch By:*  | O By Course 👁 By College O By Subjects    |                         |                    |                 |           |
|             | Managem      | ent Typer* |                                           | e UnAided 🗆             | UNIVERSITY         |                 |           |
|             | Coll         | ege Type:* | ALL OCo-Education OWomen OMen             |                         |                    |                 |           |
|             | Univers      | ty Namei*  | ANDHRA UNIVERSITY                         | ~                       |                    |                 |           |
|             | Colle        | ge Name:*  |                                           |                         |                    | ~               |           |
|             |              | Captcha:   | Enter Above Captcha<br>Search College/Cou | rses                    |                    |                 |           |
| BR AMBEL    | DKAR UNIVERS | ITY        | (To View the f                            | ee Split up, Mo         | ve the mouse of    | ver the Fe      | e amoun   |
| ollege Name | Course Name  | Medium     | Address                                   | Regular/Self<br>Finance | Management<br>Type | Intake<br>Seats | Fee       |
| KSHARA      | BA(HISTORY,  | Telugu     | Old NH5 Road(Main                         | Self-                   | Private            | 60              | Fee to be |

| SCIENCE)-11711                                             |                                                                                                    | disc                                                                                                    |                                                                                                    | conege                                                                                                    |                                                                                                    | University                                                                                                    |
|------------------------------------------------------------|----------------------------------------------------------------------------------------------------|----------------------------------------------------------------------------------------------------|----------------------------------------------------------------------------------------------------|----------------------------------------------------------------------------------------------------|----------------------------------------------------------------------------------------------------|----------------------------------------------------------------------------------------------------|
| B.Sc. (MATHEMATICS,<br>PHYSICS, COMPUTER<br>SCIENCE)-10971 | Telugu                                                                                                    | Old NH5 Road(Main<br>Road) Padmatula,Ampuram(p),Kanchili(m),Srikakulam<br>dist                                                                                                    | Self-<br>Financed                                                                                                    | Private<br>UnAided<br>College                                                                                                    | 50                                                                                                    | Fee to be<br>entered<br>by<br>University                                                                                                    |
| B.Sc.(MATHEMATICS,<br>PHYSICS,<br>CHEMISTRY)-10961         | Telugu                                                                                                    | Old NH5 Road(Main<br>Road).Padmatula,Ampuram(o),Kanchili(m),Srikakulam<br>dist                                                                                                    | Self-<br>Financed                                                                                                    | Private<br>UnAided<br>College                                                                                                    | 50                                                                                                    | Fee to be<br>entered<br>by<br>University                                                                                                    |
| B.Sc.(BOTANY,<br>ZOOLOGY,<br>CHEMISTRY)-10541              | Telugu                                                                                                    | Old NH5 Road(Main<br>Road).Padmatula,Ampuram(p),Kanchili(m),Srikakulam<br>dist                                                                                                    | Self-<br>Financed                                                                                                    | Private<br>UnAided<br>College                                                                                                    | 50                                                                                                    | Fee to be<br>entered<br>by<br>University                                                                                                    |
| B.Com (COMPUTER<br>APPLICATIONS)-10061                     | Telugu                                                                                                    | Old NH5 Road(Main<br>Road).Padmatula.Ampuram(p),Kanchili(m),Srikakulam<br>dist                                                                                                    | Self-<br>Financed                                                                                                    | Private<br>UnAided<br>College                                                                                                    | 60                                                                                                    | Fee to be<br>entered<br>by<br>University                                                                                                    |
|                                                            | SCIENCE)-1771<br>B.Sc.(MATHEMATICS,<br>PHYSICS, COMPUTER<br>SCIENCE)-10971<br>B.Sc.(MATHEMATICS,<br>PHYSICS,<br>CHEMISTRY)-10901<br>B.Sc.(BOTANY,<br>200L007,<br>CHEMISTRY)-10541<br>B.Com.(COMPUTER<br>APPLICATIONS)-10061 | B.Sc.(MATHEMATICS,<br>PHYSICS, COMPUTER<br>SCIENCE)-10971 Telugu<br>B.Sc.(MATHEMATICS,<br>PHYSICS,<br>CHEMISTRY)-10961 Telugu<br>B.Sc.(BOTANY,<br>ZOOLOOY, Telugu<br>CHEMISTRY)-10541 Telugu<br>B.Sc.(COMPUTER<br>APPLICATIONS)-10061 Telugu | B.SC(MATHEMATICS,<br>PHYSICS, COMPUTER<br>SCIENCE)-10971     Telugu<br>Nodi, Padmatula, Ampuram(p), Kanchili (m), Srikakulam<br>dist.       B.SC(MATHEMATICS,<br>PHYSICS, COMPUTER<br>SCIENCE)-10971     Telugu<br>Nodi, Padmatula, Ampuram(p), Kanchili (m), Srikakulam<br>dist.       B.SC(BOTANY,<br>CHEMISTRY)-10561     Telugu<br>Nodi, Padmatula, Ampuram(p), Kanchili (m), Srikakulam<br>dist.       B.SC(BOTANY,<br>COLOMPUTER<br>APPLICATIONS)-10061     Telugu<br>Nodi, Padmatula, Ampuram(p), Kanchili (m), Srikakulam<br>dist. | B.Sc.(MATHEMATICS,<br>PHYSICS, COMPUTER<br>science)-10971     Telugu<br>Cld NH5 Road(Msin<br>Road),Padmatula,Ampuram(p),Kanchili(m),Srikakulam<br>dist.     Self-<br>Financed       B.Sc.(MATHEMATICS,<br>PHYSICS, COMPUTER<br>CHEMISTRY)-10591     Telugu<br>Cld NH5 Road(Main<br>Road),Padmatula,Ampuram(p),Kanchili(m),Srikakulam<br>dist.     Self-<br>Financed       B.Sc.(BOTANY,<br>CHEMISTRY)-10591     Telugu<br>Cld NH5 Road(Main<br>Road),Padmatula,Ampuram(p),Kanchili(m),Srikakulam<br>dist.     Self-<br>Financed       B.Sc.(BOTANY,<br>CHEMISTRY)-10591     Telugu<br>Cld NH5 Road(Main<br>Road),Padmatula,Ampuram(p),Kanchili(m),Srikakulam<br>dist.     Self-<br>Financed | B.Sc.(MATHEMATICS,<br>PHYSICS, COMPUTER<br>SCIENCE)-10971       Telugu       Old NH5 Road(Msin<br>Road).Padmatula,Ampuram(p),Kanchili(m),Srikakulam<br>dist.       Self-<br>Financed       Private<br>UnAided<br>College         B.Sc.(MATHEMATICS,<br>PHYSICS, COMPUTER<br>CHEMISTRY)-10591       Telugu       Old NH5 Road(Main<br>Road).Padmatula,Ampuram(p),Kanchili(m),Srikakulam<br>dist.       Self-<br>Financed       Private<br>UnAided<br>College         B.Sc.(BOTANY,<br>CHEMISTRY)-10591       Telugu       Old NH5 Road(Main<br>Road).Padmatula,Ampuram(p),Kanchili(m),Srikakulam<br>dist.       Self-<br>Financed       Private<br>UnAided<br>College         B.Sc.(BOTANY,<br>CHEMISTRY)-10541       Telugu       Old NH5 Road(Main<br>Road).Padmatula,Ampuram(p),Kanchili(m),Srikakulam<br>dist.       Self-<br>Financed       Private<br>UnAided<br>College         B.Com.(COMPUTER<br>APPLICATIONS)-10061       Telugu       Old NH5 Road(Main<br>Road).Padmatula,Ampuram(p),Kanchili(m),Srikakulam<br>dist.       Self-<br>Financed       Private<br>UnAided<br>College | B.S.C.(MATHEMATICS,<br>PHYSICS, COMPUTER<br>SCIENCE)-10971       Telugu<br>Noad) Padmatula,Ampuram(p),Kanchili(m),Srikakulam       Self-<br>Financed       Private<br>UnAided<br>College       50         B.S.C.(MATHEMATICS,<br>PHYSICS, COMPUTER<br>SCIENCE)-10971       Telugu<br>Noad) Padmatula,Ampuram(p),Kanchili(m),Srikakulam       Self-<br>Financed       Private<br>UnAided<br>College       50         B.S.C.(MATHEMATICS,<br>PHYSICS,<br>CHEMISTRY)-10901       Telugu<br>Noad) Padmatula,Ampuram(p),Kanchili(m),Srikakulam       Self-<br>Financed       Private<br>UnAided<br>College       50         B.S.C.(BOTANY,<br>CHEMISTRY)-10541       Telugu<br>Noad),Padmatula,Ampuram(p),Kanchili(m),Srikakulam       Self-<br>Financed       Private<br>UnAided<br>College       50         B.Com.(COMPUTER<br>APPLICATIONS)-10061       Telugu       Old NHS Road(Main<br>Road),Padmatula,Ampuram(p),Kanchili(m),Srikakulam       Self-<br>Financed       Private<br>UnAided<br>College       50 |

#### C. By Subject

- i. Select University
- ii. Select subject
- iii. Select Medium
- iv. Enter captcha

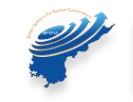

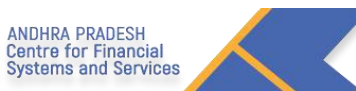

|           |                                                                                                    | Search By:*                                                                                                    | О ву со                                 | urse 🔿 By College 💌 B                                                        | y Subjects                                                                                                |                                                                                                    |                                                       |                                                                                                    |
|-----------|----------------------------------------------------------------------------------------------------|----------------------------------------------------------------------------------------------------|-----------------------------------------|------------------------------------------------------------------------------|----------------------------------------------------------------------------------------------------|----------------------------------------------------------------------------------------------------|-------------------------------------------------------|----------------------------------------------------------------------------------------------------|
|           |                                                                                                    | University Name:*                                                                                                    | DRE                                     | BR AMBEDKAR UNIV                                                             | ERSITY                                                                                                    |                                                                                                    | ~                                                     |                                                                                                    |
|           |                                                                                                    | Subject Name:*                                                                                                    | BIO                                     | TECHNOLOGY                                                                   |                                                                                                    |                                                                                                    | ~                                                     |                                                                                                    |
|           |                                                                                                    | Mediumi                                                                                                    | Eng                                     | lish                                                                         |                                                                                                    |                                                                                                    | ~                                                     |                                                                                                    |
|           |                                                                                                    | Captcha:                                                                                                    | Enter                                   | Above Captcha                                                                |                                                                                                    |                                                                                                    |                                                       |                                                                                                    |
| RE        | BR AMBEDKAR UNIVER                                                                                                    | RSITY                                                                                                    |                                         |                                                                              |                                                                                                    |                                                                                                    |                                                       |                                                                                                    |
| eria      | I constant and a second                                                                                                    |                                                                                                    |                                         | (To View the f                                                               | ee Split up, Mo<br>Regular/Self                                                                           | we the mouse of Management                                                                                                    | ver the Fo                                            | e amoun                                                                                                    |
| eria<br>o | l<br>College Name                                                                                                    | Course Name                                                                                                    | Medium                                  | (To View the f                                                               | ee Split up, Mo<br>Regular/Self<br>Finance                                                                | Management<br>Type                                                                                                    | Intake<br>Seats                                       | Fee                                                                                                    |
| oria<br>O | College Name<br>SANTHINIKETAN DEGREE<br>COLLEGE(17389)                                                                                | Course Name<br>B.Sc.(BIO-TECHNOLOGY,<br>BOTANY, CHEMISTRY)                                                                                                    | Medium<br>English                       | (To View the f<br>Address<br>K.K.COMPLEX,<br>RANASTHALAM,<br>SRIKAKULAM DIST | ee Split up, Mo<br>Regular/Self<br>Finance<br>Self-<br>Financed                                           | Management<br>Type<br>Private<br>UnAided<br>College                                                                                                    | Intake<br>Scats<br>50                                 | Fee to be<br>entered<br>by<br>Universit                                                                                                    |
| o         | College Name<br>SANTHINIKETAN DEGREE<br>COLLEGE(17309)<br>THAMMINAIDU VIDYA<br>DEGREE COLLEGE(20434)                                  | Course Name<br>B.sc.(BIO-TECHNOLOGY,<br>BOTANY, CHEMISTRY)<br>B.sc.(BIO-TECHNOLOGY,<br>CHEMISTRY,<br>MICROBIOLOGY)                                                                                                | Medium<br>English<br>English            | CTo View the f                                                               | ee Split up, Mo<br>Regular/Self<br>Finance<br>Self-<br>Financed<br>Self-<br>Financed                      | Private<br>UnAided<br>College<br>Private<br>UnAided<br>College                                                                                                    | 50                                                    | Fee<br>Fee to be<br>entered<br>by<br>Universit<br>Fee to be<br>entered<br>by<br>Universit                                                                                                    |
| oria<br>> | College Name<br>SANTHINIKETAN DECREE<br>COLLEGE(17389)<br>THAMMINAIDU VIDYA<br>DECREE COLLEGE(20434)<br>SSR DECREE (19757)            | Course Name<br>B.Sc. (BIO-TECHNOLOGY,<br>BOTANY, CHEMISTRY)<br>B.Sc. (BIO-TECHNOLOGY,<br>CHEMISTRY,<br>MICROBIOLOGY)<br>B.Sc. (BIO-TECHNOLOGY,<br>ZOOLOGY, CHEMISTRY)                                             | Medium<br>English<br>English<br>English | Cro View the f                                                               | ee Split up, Mo<br>Regular/Self<br>Finance<br>Self-<br>Financed<br>Self-<br>Financed<br>Self-<br>Financed | Private<br>UnAided<br>College<br>Private<br>UnAided<br>College                                                                                                    | seats<br>50<br>50                                     | Fee<br>Fee to be<br>entered<br>by<br>Universit<br>Fee to be<br>entered<br>by<br>Universit<br>Fee to be<br>entered<br>by<br>Universit                                                                                                    |
| eria      | College Name SANTHINIKETAN DEGREE COLLEGE(17389) THAMMINAIDU VIDVA DEGREE COLLEGE(20434) SSR DEGREE (19757) SUN DEGREE COLLEGE(20078) | Course Name<br>B.Sc.(BIO-TECHNOLOGY,<br>BOTANY, CHEMISTRY)<br>B.Sc.(BIO-TECHNOLOGY,<br>CHEMISTRY,<br>MICROBIOLOGY]<br>B.Sc.(BIO-TECHNOLOGY,<br>ZOOLOGY, CHEMISTRY)<br>B.Sc.(BIO-TECHNOLOGY,<br>BOTANY, CHEMISTRY) | Medium<br>English<br>English<br>English | Co View the f                                                                | ee Split up, Mo<br>Regular/Self<br>Finance<br>Self-<br>Financed<br>Self-<br>Financed<br>Self-<br>Financed | Management<br>Type           Private<br>UnAided<br>College           Private<br>UnAided<br>College           Private<br>UnAided<br>College           Private<br>UnAided<br>College           Private<br>UnAided<br>College | ser the Fe<br>Intake<br>Seats<br>50<br>50<br>50<br>50 | Fee<br>Fee to be<br>entered<br>by<br>Universit<br>Fee to be<br>entered<br>by<br>Universit<br>Fee to be<br>entered<br>by<br>Universit<br>Fee to be<br>entered<br>by<br>Universit<br>Fee to be<br>universit<br>Fee to be<br>universit<br>Fee to be<br>universit<br>Universit<br>Universit<br>Universit |

#### L. Reports:

1. The Candidate Wish know about the Colleges, He / She may search the Colleges in the Following URL: <u>http://oamdc.ap.gov.in/CollegeOverAllReport.do</u>

Or

Home page ightarrow Reports ightarrow District Wise Colleges Report

- a. Select the University
- b. Select the Management Type
- c. Select the District
- d. Enter Captcha and click on Get Data

| DISTRICT COLLEGE | TYPE OVERALL REPORT |   |                     |         |   |           | O Back. A Home |
|------------------|---------------------|---|---------------------|---------|---|-----------|----------------|
| University:      | -Select-            | ٣ | Management Type"    | Select- | * | District* | X              |
|                  |                     |   | ZSVF5               | h       |   |           |                |
|                  |                     |   | Enter Above Captoha |         |   |           |                |

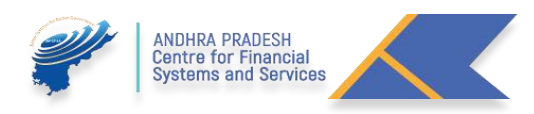

| Ρ | а | g | е | 19 |
|---|---|---|---|----|
|---|---|---|---|----|

| S.No       | Mandal           | College Name                                                 | College Type | Management            | Year of Establishment | No. of Courses | Sanctioned Strength | Hostel Status | College Details | Course Details |
|------------|------------------|--------------------------------------------------------------|--------------|-----------------------|-----------------------|----------------|---------------------|---------------|-----------------|----------------|
| 1          | ANAKAPALLI       | AMALCOLLEGE                                                  | Co-Education | Private Aided College | 1952                  | 11             | 720                 | YES           | Colloge Details | Course Details |
| 14         | VISAKHARATNAMIU) | BAXK COLLEGE                                                 | Co-Education | Private Aided College | 1990                  | n              | 510                 | Ng            | College Details | Course Details |
| <b>3</b> ) | VISAKHAPATNAMIUI | D- LANKAPALLI BULLAYYA COLLEGE                               | Co-Education | Private Aided College | 1974                  | 18             | 1450                | No            | College Details | Course Details |
| 4          | VISAKHAPATNAMUI  | MrsAVNCollege                                                | Co-Education | Private Aided College | 1878                  | 13             | 7#0                 | No            | College Details | Course Details |
| 6          | ANAKAPALLI       | SRIADNARAYANA MAHILA KALASALA                                | Women        | Private Aided College | 1076                  | 3              | 170                 | NO            | Collège Details | Course Details |
| 6          | VISAKHARATNAMIU  | ST JOSEPHS DEGREE COLLEGE FOR WOMEN GNANAPURAM VISAKHAPATNAM | Women        | Private Aided College | 1050                  | . 14           | 710                 | NQ.           | College Details | Course Details |
| 7          | VISAKHAPATNAMIUI | SVVP VIAC BEGREE COLLEGE                                     | Co-Education | Private Aided College | 1980                  | н              | 620                 | No            | College Details | Course Dotals  |
| Total      |                  |                                                              |              |                       |                       |                | 4920                |               |                 |                |

2. For getting More details about the College, Click on the College Details button.

|                                |               |                                        |       | ANDHRA UNIVE                        | RSITY                        |                                     |                                      |                                  |  |                  |
|--------------------------------|---------------|----------------------------------------|-------|-------------------------------------|------------------------------|-------------------------------------|--------------------------------------|----------------------------------|--|------------------|
|                                |               |                                        |       | A.M.A.L.COLLEGE                     | (10309)                      |                                     |                                      |                                  |  |                  |
|                                |               |                                        |       | College Det                         | aita                         |                                     |                                      |                                  |  |                  |
| Name of<br>the<br>Principal    | Dr G JAY      | ABABU                                  | Email | amalcollegeakpa953fatigmaiikkoticom |                              | Landline<br>Number                  | 08                                   | 3924220634                       |  |                  |
| Web Site                       |               |                                        |       | attacts hits                        | er fils te das (No           |                                     |                                      |                                  |  |                  |
|                                |               |                                        |       | Address of the G                    | ollege                       |                                     |                                      |                                  |  |                  |
| District                       | Visakhapatnam | Mandal                                 | 4     | NAKAPALLI                           | Village                      | Anakapa<br>Town                     | u                                    | Pincode                          |  |                  |
|                                |               |                                        | 4     | Establishment and                   | 1 History                    |                                     |                                      |                                  |  |                  |
| College<br>Type                | Co-Education  | Date of<br>Establishment<br>of College |       | 1952                                | Year of Existence of College |                                     | 1952 Vear of Existence of<br>College |                                  |  | Building<br>Type |
|                                |               |                                        |       | College Stat                        |                              |                                     |                                      |                                  |  |                  |
| UGC Status                     | both          | NAAC Grade                             |       | в                                   | NAAC CGPA                    | 3.00                                |                                      | NIRF rank                        |  |                  |
|                                |               |                                        |       | Focilities in the C                 | College                      |                                     |                                      |                                  |  |                  |
| Hostets                        | avaitable     | Mons                                   |       | 3                                   | Women                        | ٥                                   |                                      | Centratised<br>Librery           |  |                  |
| Centralized<br>Computer<br>Lab | avait         | авіе                                   |       | Total Co                            | rpet Area (sq ft's)          |                                     |                                      | 27.7                             |  |                  |
|                                |               |                                        |       | Teachers inform                     | nation                       |                                     |                                      |                                  |  |                  |
| PG with<br>Ph.D and<br>NET/SET | a             | PG with Ph.D<br>only                   | 5     | PG with<br>NET/SET only             | 2                            | PG with<br>55% and<br>above<br>only | 50                                   | PG with<br>less than<br>55% only |  |                  |
|                                |               |                                        |       | Geo Taggin                          | a                            |                                     |                                      |                                  |  |                  |

3. For getting More details about the Courses offered in the College, Click on the Course Details button.

|                | AMALCOLLEGE                                        |         |               |        |     |  |  |  |  |  |
|----------------|----------------------------------------------------|---------|---------------|--------|-----|--|--|--|--|--|
| Course Details |                                                    |         |               |        |     |  |  |  |  |  |
| S.No           | Course Name                                        | Medium  | Regular       | Intake | Fee |  |  |  |  |  |
| 1              | B.Com.(GENERAL)                                    | English | Regular       | 80     | 0   |  |  |  |  |  |
| z              | B.Com.(GENERAL)                                    | Telugu  | Self-Financed | 80     | ۰   |  |  |  |  |  |
| 3              | B.Com.(GENERAL)                                    | Telugu  | Regular       | 160    | 0   |  |  |  |  |  |
| 4              | B.Sc.(BOTANY, ZOOLOGY. CHEMISTRY)                  | English | Regular       | 50     | ٥   |  |  |  |  |  |
| 5              | B.Sc. (BOTANY, ZOOLOGY, CHEMISTRY)                 | Telugu  | Regular       | 50     | ۰   |  |  |  |  |  |
| 6              | B.Sc. (MATHEMATICS, ELECTRONICS, COMPUTER SCIENCE) | English | Self-Financed | 50     | ٥   |  |  |  |  |  |
| 7              | B.Sc. MATHEMATICS. PHYSICS. CHEMISTRY)             | English | Self-Financed | 50     | 0   |  |  |  |  |  |
| 8              | B.Sc. (MATHEMATICS, PHYSICS, CHEMISTRY)            | English | Regular       | 50     | o   |  |  |  |  |  |
| 9              | B.Sc.(MATHEMATICS, PHYSICS, CHEMISTRY)             | Telugu  | Regular       | 50     | ٥   |  |  |  |  |  |
| 10             | B.Voc(AGRICULTURE)                                 | English | Self-Financed | 50     | 0   |  |  |  |  |  |
| 11             | B.Voc(Dairying Animal Husbandry)                   | English | Self-Financed | 50     | •   |  |  |  |  |  |

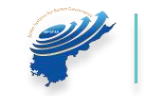

#### M. Course Eligibility:

1. The Candidate wish to get the Information about the Course eligibility, He/ She may get the Information from the following URL: <u>http://oamdc.ap.gov.in/courseEligibilityReport.do</u>

Or Home page → Reports → Course Eligibility Report

- a. Select the University Name
- b. Enter Captcha
- c. Get Data

| COURSES ELICIBILITY REPORT |                               |                   | 🖁 Back 🛱 Home |
|----------------------------|-------------------------------|-------------------|---------------|
|                            | University Name*              | ANDHRA UNIVERSITY |               |
|                            | MVB27E<br>Enter Above Captona | Get Data          |               |

| S.no | Intermediate Course Full Name                              | Intermediate Course Name | No of UG Courses Eligible | BA  | BAOL | BBA  | BBM | BCA | B.Com | BiDance | BHW | 8.Music | BSC  | BSW  | B.Voc |
|------|------------------------------------------------------------|--------------------------|---------------------------|-----|------|------|-----|-----|-------|---------|-----|---------|------|------|-------|
| 1    | Accounting & Taxation(Vocational)                          | A and T                  | 122                       | 100 | 0    | 7    | T   | ĩ   | 17    | 0       | j.  | 0       | T.   | 1    | 0     |
| 12   | Automobile Engineering Technician(Vocational)              | AET                      | 791 ()                    | 109 | 0    | 75   |     | 35  | TP    | 0       | 31  | .9      | 54   | 3.   | 0     |
| 3    | Banking & Financial Services(vocational)                   | BF5                      | 126                       | 100 | 0    | -95  |     | 0   | 17    | 0       | ÷.  | 0       |      | 30   | 0     |
| .4   | Biology, Physics, Chemistry (General)                      | 6PC                      | 100                       | 100 | 0    | 7    |     | 0   | 77    | 0       | 3   | 0       | 61   | 8    | 0     |
| 6    | Building Construction & Maintenance Technician(Vocational) | BC And MT                | 191                       | 100 | 0    | 7    |     | χ.  | 17    | 0.1     | 1   | 0       | 54   | 1    | 0     |
| ē    | Commerce, Criscs, Public Administration(Ceneral)           | CO-CIV PUB               | 128                       | 100 | 0    | 21   | 36  | 6   | 17    | 0.      | 1   | 0       | (31) | 30   | 0     |
| 7    | Commerce, Economics, Civics(General)                       | CEC                      | 06                        | 100 | 0    | 7    | 36  | 0   | 17    | 0       | 3   | 0       | 9    | *    | 0     |
| e.   | Commercial Carment Technology(Vocational)                  | COT                      | 195                       | 100 | 0    | τ.   | 1   | 1   | 17    | 0       | 1   | 0       | 67   | 8    | 0     |
| . 9  | Computer Graphics & Animation (Vocational)                 | COA                      | 125                       | 100 | 0    | - 77 | J.  | 0   | 517   | .0      | 5   | 0       | 2    | л.   | .0    |
| 10   | Computer Science & Engineering (Vocational)                | CSE                      | 191                       | 109 | 0    | 11   | 3   | 3   | 17    | 060     | At  | 0       | 54   | 3    | 0     |
| 11   | Construction Technology(Vocational)                        | C1                       | 101                       | 105 | 0    | 7    | 1   | 3   | 77    | 0       |     | 0       | 54   | 8    | 0     |
| 72   | Crop Production & Management (Vocadional)                  | C.P.And M                | 195                       | 100 | 0    | 7    | T   | Ť   | 17    | 0       | 1   | 0       | . 67 | 1    | 0     |
| 15   | Dairying & (Livectocs Management) (Vocational)             | DAIRY                    | 794                       | 100 | 0    | 20   | 0   | 0   | - 17  | -0      | 3   | 0       | 67   | 13.1 | 0     |
| -14  | Economics, Civics, Geography(General)                      | ECC                      | 128                       | 100 | à    | 95   | Эř. | 6   | 17    | 10 C    | 3   | 56<br>6 | 24   | ÷.   | ά.    |
| 15   | Economics, Civics, History(Ceneral)                        | ECH                      | 124                       | 100 | 0    | 7    | 3   | 0   | 17    | 0       | 8   | 0       |      | 8    | 0     |

#### N. Prioritizing or Exercising the Web Options:

- 1. If the Candidate Wish to exercise the Web options after the Successful verification from the Help Line Centres they may Prioritize the Colleges and Courses.
- 2. The candidate need to login into the OAMDC Portal with the refereed Credentials in the login Page.
- 3. If the Candidate Forgot the password/ Lost, the Message/ Forgot the Application ID kindly refer the Forgot Password Section.
- 4. After the Successful login the candidate me access the below Screen.

| OAUDC<br>Dations Administra Muscleh for Degree Callegeet<br>COT: OF AN Design Musclewit |                                       |                                                  |                        |                          | Horne                   | 50705- | Qrotory | CIAM202000543803 | 2020-11-05 DESI2 |
|-----------------------------------------------------------------------------------------|---------------------------------------|--------------------------------------------------|------------------------|--------------------------|-------------------------|--------|---------|------------------|------------------|
|                                                                                         | I NO PAYMENT STATUS                   | PRINT APPLICATION FORM                           | WEB OPTIONS            | PRINT OPTIONS FORM       | Allotment Order         |        |         |                  |                  |
|                                                                                         | Faid & Payment Ref NotCAM202000540873 | PRINT APPLICATION FORM                           | Click for Web Options  | PRINT OPTIONS            | Seatingtiyet Alloted NA |        |         |                  |                  |
|                                                                                         | Online Admission Mod                  | Je for Degree Colleges, Cort                     | of Andria Pradesh © 2  | 120 All rights reserved. |                         |        |         |                  |                  |
|                                                                                         |                                       | NDHRA PRADE<br>Centre for Fina<br>Systems and So | SH<br>ncial<br>ervices | $\overline{\langle}$     |                         |        |         |                  |                  |

- 5. Payment Reference ID and Receipt
- 6. Printing of Application Form
- 7. Click Here for Web options.
- 8. After Clicking the Web options, the Candidate get the Following Screen
- 9. The Candidate may prioritize the Web Options
  - a. By Course
  - b. By College

#### a. By Course:

- i. Select the University
- ii. Select Course
- iii. Select Medium
- iv. Click on Show Courses

| 9           |             |                                                      |                          | Home   | Services+ OLogout | DOS202000545787 |
|-------------|-------------|------------------------------------------------------|--------------------------|--------|-------------------|-----------------|
| Web Options | • By Course | O By College                                         |                          |        |                   |                 |
| University  |             | Course                                               |                          | Medium |                   |                 |
| 0Select     | *           | D                                                    | ~                        | a      |                   | ~               |
|             |             | Show Colleges                                        |                          |        |                   |                 |
|             |             |                                                      |                          |        |                   |                 |
|             |             |                                                      |                          |        |                   |                 |
|             |             | Degree Online Services, Covt. of Andhra Pradesh © 20 | 020. All rights reserved | l;     |                   |                 |

- 1. The below Screen displays for Exercising the Web options.
- The details Like University Name, College Name, Course Name, Medium, Address of the College, Course Type (Regular / Self- Finance), Management Type, Intake, Vacant Seats and Fee will show.
- 3. The candidate need to Use the integers from 1 to 'n' as options

| Serial<br>No | University<br>Name              | College Name                                      | Course Name                                                         | Medium  | Address                                                    | Regular/Self<br>Finance | Management<br>Type | Intake<br>Seats | Vacant<br>Seats | Fee                               | My<br>Priority(numbers) |
|--------------|---------------------------------|---------------------------------------------------|---------------------------------------------------------------------|---------|------------------------------------------------------------|-------------------------|--------------------|-----------------|-----------------|-----------------------------------|-------------------------|
| 1            | DR BR<br>AMBEDKAR<br>UNIVERSITY | ADITYA DEGREE                                     | B.Sc.(MATHEMATICS, PHYSICS,<br>CHEMISTRY)                           | Telugu  | SRINIVASA NAGARNEAR<br>OFFICIAL COLONY                     | Regular                 |                    | 50              |                 | Fee not<br>given by<br>University |                         |
| 2            | DR BA<br>AMBEDKAR<br>UNIVERSITY | ADITVA DEGREE                                     | B.Sc.(MATHEMATICS, PHYSICS,<br>CHEMISTRY)                           | English | SRINIVASA NAGARNEAR<br>OFFICIAL COLONY                     | Regular                 |                    | 100             |                 | Fee not<br>given by<br>University | 2                       |
| 3            | DR BR<br>AMBEDKAR<br>UNIVERSITY | ADITVA DEGREE                                     | B.Sc. (MATHEMATICS, PHYSICS, COMPUTER SCIENCE)                      | English | SRINIVASA NAGARNEAR<br>OFFICIAL COLONY                     | Regular                 |                    | 100             |                 | Fee not<br>given by<br>University | 3_▲▼                    |
| 4            | DR BR<br>AMBEDKAR<br>UNIVERSITY | GOVERNMENT DECREE<br>COLLEGE (MEN),<br>SRIKAKULAM | BAJGEOGRAPHY, SPECIAL<br>ENGLISH, TOURISM AND<br>TRAVEL MANAGEMENT) | Telugu  | OPP: KODI RAMMUPTHI<br>STADIUM,<br>Balagathopu,Srikakulam, | Regular                 | Government         | 60              |                 | Fee not given by University       | <u>4</u> ▲ ▼            |

- 4. After the Successful exercising of Web Options, the Candidate need to save the web options.
- 5. HE /She Will get the Message Like

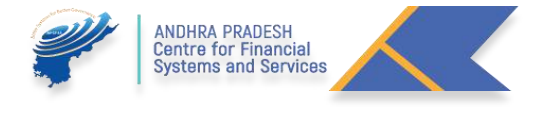

#### Page | 22

Weboptions have been saved successfully.

#### b. By College:

- i. Select the University
- ii. Select College

| 0                    |             |                                                                                 | Home | Services+ | OLogout DOS202000545787 |
|----------------------|-------------|---------------------------------------------------------------------------------|------|-----------|-------------------------|
| Web Options          | O By Course | By College                                                                      |      |           |                         |
| University<br>Select | v           | College  AADITVA DEGREE COLLEGE-DNO:27-1-1483,AADITVADEGREECOLLEGE Show Courses | v    |           |                         |

- 1. The below Screen displays for Exercising the Web options.
- The details Like University Name, College Name, Course Name, Medium, Address of the College, Course Type (Regular / Self- Finance), Management Type, Intake, Vacant Seats and Fee will show.
- 3. The candidate need to Use the integers from 1 to 'n' as options

| Serial<br>No | University<br>Name              | College Name                                      | Course Name                                                         | Medium  | Address                                                    | Regular/Self<br>Finance | Management<br>Type    | Intake<br>Seats | Vacant<br>Seats | Fee                               | My<br>Priority(numbers |
|--------------|---------------------------------|---------------------------------------------------|---------------------------------------------------------------------|---------|------------------------------------------------------------|-------------------------|-----------------------|-----------------|-----------------|-----------------------------------|------------------------|
| 1            | DR BR<br>AMBEDKAR<br>UNIVERSITY | ADITVA DEGREE                                     | B.Sc.(MATHEMATICS, PHYSICS,<br>CHEMISTRY)                           | Telugu  | SRINIVASA NAGARNEAR<br>OFFICIAL COLONY                     | Regular                 | University<br>College | 50              |                 | Fee not<br>given by<br>University | 1                      |
| 2            | DR BA<br>AMBEDKAR<br>UNIVERSITY | ADITVA DEGREE                                     | B.Sc. (MATHEMATICS, PHYSICS, CHEMISTRY)                             | English | SRINIVASA NAGARNEAR<br>OFFICIAL COLONY                     | Regular                 | University<br>College | 100             |                 | Fee not<br>given by<br>University | 2 4 7                  |
| 3            | DR BR<br>AMBEDKAR<br>UNIVERSITY | ADITVA DEGREE                                     | B.Sc. (MATHEMATICS, PHYSICS, COMPUTER SCIENCE)                      | English | SRINIVASA NAGARNEAR<br>OFFICIAL COLONY                     | Regular                 | University<br>College | 100             |                 | Fee not<br>given by<br>University | 3                      |
| 4            | DR BR<br>AMBEDKAR<br>UNIVERSITY | GOVERNMENT DEGREE<br>COLLEGE (MEN),<br>SRIKAKULAM | BAJGEOGRAPHY, SPECIAL<br>ENGLISH, TOURISM AND<br>TRAVEL MANAGEMENT) | Telugu  | OPP: KODI RAMMURTHI<br>STADIUM,<br>Balagathopu,5rikakulam. | Regular                 | Government            | 60              |                 | Fee not<br>given by<br>University | 4 ▲ ▼                  |

- 4. After the Successful exercising of Web Options, the Candidate need to save the web options.
- 5. HE /She Will get the Message Like

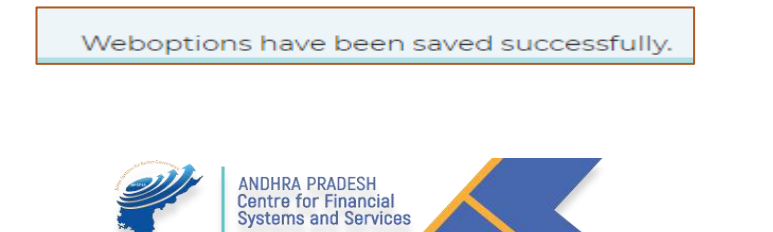

10. If the Candidate Wish Change the Priorities or Delete the Exercised Options He/ She May Delete the total web Options or the Selected Wed Options. In the same screen.

#### O. Print of Web Options:

- 1. After Prioritizing the Web Options, the Candidate may take the Print out of the Exercised web options.
- 2. The below screen will show.

| Ap   | plicant l               | D:0AM2020005                                      | 45891                                                         | Applicant Name:                                                     | SAGIN       | A GANG                  | BHAN                              |          |
|------|-------------------------|---------------------------------------------------|---------------------------------------------------------------|---------------------------------------------------------------------|-------------|-------------------------|-----------------------------------|----------|
|      | Swarch                  |                                                   |                                                               | Click on                                                            | the text wi | th blue color to        | get Detaile                       | d Report |
| S.No | University              | College Name                                      | Course Name                                                   | Address                                                             | Medium      | Regular/Self<br>Finance | Pee                               | Priority |
| 1    | A 2 V                   | × 3 ×                                             |                                                               |                                                                     |             |                         |                                   |          |
| 7    | ANDHRA<br>UNIVERSITY    | VISAKHA GOVEDNMENT<br>DEGREE COLLECE FOR<br>WOMEN | BALECONOMICS, POLITICAL<br>SCIENCE, PSVCHOLOGYJ               | OLD JAIL ROAD                                                       | Telugu      | Regular                 | Fee not<br>given by<br>University | 1        |
| 2    | ANDHRA<br>UNIVERSITY    | DT LANKAPALLI BULLAVVA<br>COLLEGE                 | BA(HISTORY, ECONOMICS,<br>GEOGRAPHY)                          | S NO.66, D NO.52-14-75,<br>RESAPUVANIPALEM,<br>VISAKHAPATNAM 520013 | English     | Self-<br>Pinanced       | Fee not<br>given by<br>University | 2        |
| 3    | ANDHRA<br>UNIVERSITY    | VINEX DEGREE COLLEGE                              | BA(HISTORY, ECONOMICS,<br>GEOGRAPHY)                          | 47-11-20/3 1st lane dwarakanagar                                    | English     | Self-<br>Pinanced       | Fee not<br>given by<br>University | 3        |
| 4    | NAGARJUNA<br>UNIVERSITY | HINDU COLLEGE GUNTUR                              | BA(ECONOMICS, POLITICAL<br>SCIENCE, COMPUTER<br>SCIENCE)      | MAIN ROAD, Near Venkateswara.<br>Vignanamandir, GUNTUR              | English     | Self:<br>Financed       | Fee not given by University       | 4        |
| 10   | KRISHNA<br>UNIVERSITY   | GOVT DEGREE COLLEGE<br>TIRUVURU                   | BA(ECONOMICS, POLITICAL<br>SCIENCE, COMPUTER<br>APPLICATIONS) | Degree College Road,Peta<br>Tirovuru                                | Telugu      | Regular                 | Fee not given by University       | 5        |

#### P. Allotment Order

1. After the Seat Allotment is Done by the APSCHE/ CCE the Allotment letter will be available in the Candidate Login.

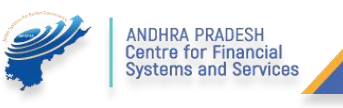

#### Q. Implementation of Rule of Reservation in the Admission Process:

| S No | Caste                                                                                        | Percentage                                                                               |
|------|----------------------------------------------------------------------------------------------|------------------------------------------------------------------------------------------|
| 1    | SC                                                                                           | 15%                                                                                      |
| 2    | ST                                                                                           | 6%                                                                                       |
| 3    | BC<br>1. BC-A<br>2. BC-B<br>3. BC-C<br>4. BC-D<br>5. BC-E<br>Physically Handicapped<br>1. VH | 29%(for all Categories)<br>7%<br>10%<br>1%<br>7%<br>4%<br>3%(for All Disabilities)<br>1% |
|      | <ol> <li>Hearing Impaired</li> <li>OH</li> </ol>                                             | 1%<br>1%                                                                                 |
| 5    | Special Reservations<br>1. CAP<br>2. NCC<br>3. Sports                                        | 4.5%(total)<br>2%<br>2%<br>½%                                                            |
| 6    | Women Candidates                                                                             | 33.33% in All Categories                                                                 |
| 7    | EWS(Economically Weaker<br>Sections)                                                         | 10% (Super Numery)                                                                       |

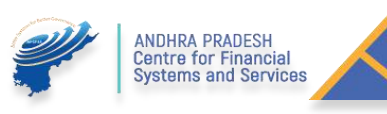